# Welcome to BlackCat Transit LIVE!

Main Points:

Reference the BlackCat Overview

The slides will address the Overview, we can access BlackCat for further details

This training will focus on the functions of BlackCat

Ask your project manager for Content Suggestions

Open discussion today, following the order of BlackCat tabs

Feel free to jump in whenever it is proper

A note taker will document questions or ideas that cannot be addressed today Small note on why your password may not work and what to do about it BlackCat Grants is now BlackCat Transit. Mndot.blackcattransit.com

#### Project Tab Overview

|                     |                    |                       |                          |                |                                                    |                      |                       |                 | -           |          |
|---------------------|--------------------|-----------------------|--------------------------|----------------|----------------------------------------------------|----------------------|-----------------------|-----------------|-------------|----------|
| BlackCat Transit (N | MN) ×              | +                     |                          |                |                                                    |                      |                       | -               | - U         | ~        |
| → C ∆               | mndot.black        | kcattransit.co        | om/Projects/             |                |                                                    |                      |                       | 9 ☆             | G 🛛 🌍       | :        |
| Apps 唐 http://      | /mndot.blackc      | BlackCat tes          | t 🥱 How to Make P        | lum 🛞 Colorad  | o Parks & 🛛 🗰 Partzilla.com - OEM 😰 TitanTV – Free | e Loca ♀ Google Maps |                       | »               | Other bookr | marks    |
|                     | Filter By UP       | N 🔻                   |                          | Select All     | ▼ Filter Reset                                     |                      |                       |                 |             | •        |
|                     |                    |                       |                          |                |                                                    |                      |                       |                 |             |          |
|                     |                    | at Diana              |                          |                |                                                    |                      |                       |                 |             |          |
| E                   | All Projects Proje | ect Plans             |                          |                |                                                    |                      |                       |                 |             |          |
|                     |                    | ng                    |                          |                |                                                    |                      |                       |                 |             |          |
|                     | Add New D          |                       |                          |                |                                                    |                      |                       |                 |             |          |
|                     | UPIN               | <u>CY</u> <u>Prio</u> | rity <u>Organization</u> | FTA Line Items | Description                                        | Budget Amount Statu  | <u>s</u> <u>Grant</u> |                 |             | <b>.</b> |
|                     | BCG0005196         | 2023                  | AMCAT TEST               | 11.12.02       | Purchase Replacement Std 35 Ft Bus                 | \$1 In Dev           | elopment              |                 |             |          |
|                     | BCG0005123         | 2020                  | AMCAT TEST               | 11.12.04       | Purchase Replacement < 30 Ft Bus                   | \$555,555 In Dev     | elopment 📃            |                 |             |          |
|                     | BCG0005124         | 2020                  | AMCAT TEST               | 11.12.04       | <u>Purchase Replacement &lt; 30 Ft Bus</u>         | \$458,521 In Dev     | elopment              |                 |             |          |
|                     | BCG0004871         | 2020                  | AMCAT TEST               | 11.14.08       | REHAB/REBUILD INTERCITY BUS                        | \$0 In Dev           | elopment 📄            |                 |             |          |
|                     | BCG0004872         | 2020                  | AMCAT TEST               | 11.12.04       | PURCHASE REPLACEMENT < 30 FT BUS                   | \$0 In Dev           | elopment 📃            |                 |             |          |
|                     | BCG0004875         | 2020                  | AMCAT TEST               | 11.12.02       | Purchase Replacement Std 35 Ft Bus                 | \$0 In Dev           | velopment 📄           |                 |             |          |
|                     | BCG0004465         | 2019                  | AMCAT TEST               | 11.12.04       | Purchase Replacement < 30 Ft Bus                   | \$100 In Dev         | elopment 🕜            |                 |             |          |
|                     | BCG0004466         | 2019                  | AMCAT TEST               | 11.12.04       | Purchase Replacement < 30 Ft Bus                   | \$81,000 In Dev      | elopment 🕜            |                 |             |          |
|                     | BCG0004478         | 2019                  | AMCAT TEST               | 11.12.04       | Purchase Replacement < 30 Ft Bus replace bus blue  | \$81,000 In Dev      | elopment 🕜            |                 |             |          |
|                     | BCG0004508         | 2019                  | AMCAT TEST               | 30.09.01       | Operating                                          | \$1,000 In Dev       | elopment 🕜            |                 |             |          |
|                     | BCG0004550         | 2019                  | AMCAT TEST               | 30.09.01       | Operating                                          | \$74,000 In Dev      | elopment 🕜            |                 |             |          |
|                     | BCG0004675         | 2019                  | AMCAT TEST               | 30.09.01       | Operating                                          | \$0 In Dev           | elopment              |                 |             |          |
|                     | BCG0004321         | 2018                  | AMCAT TEST               | 30.09.01       | <u>Operating</u>                                   | \$0 In Dev           | elopment 🕜            |                 |             |          |
|                     | BCG0004345         | 2018                  | AMCAT TEST               | 30.09.01       | Operating                                          | \$0 In Dev           | velopment             |                 |             |          |
|                     | BCG0004400         | 2018                  | AMCAT TEST               | 13.30.00       | Bus - Station/stops/terminals                      | \$10,000 Open        | d.                    |                 |             |          |
|                     | BCG0004877         | 2014                  | AMCAT TEST               | 11.12.04       | Purchase Replacement < 30 Ft Bus                   | \$0 In Dev           | velopment             |                 |             |          |
|                     |                    |                       |                          |                |                                                    |                      |                       |                 |             |          |
| 0 H                 |                    | <u> </u>              |                          |                |                                                    | A                    | dd Printers 👋 🗖       | <b>- 門 (</b> )) | 2:03 PM     |          |

# Project Plans View- aka 10 yr Capital Plan

| 10 Year Capital Project Plan                                 |        |             |      |      |      |      |      |      |      |      |      |
|--------------------------------------------------------------|--------|-------------|------|------|------|------|------|------|------|------|------|
|                                                              |        |             |      |      |      |      |      |      |      |      |      |
| Select Agency AMCAT TEST                                     |        |             |      | Ŧ    |      |      |      |      |      |      |      |
| Cost Category                                                |        | 2020        | 2021 | 2022 | 2023 | 2024 | 2025 | 2026 | 2027 | 2028 | 2029 |
| 1711 - Vehicle Cost                                          |        | \$1,014,076 |      |      |      |      |      |      |      |      |      |
| 1712 - Farebox(es)                                           |        |             |      |      |      |      |      |      |      |      |      |
| 1713 - AVL/MDT                                               |        |             |      |      |      |      |      |      |      |      |      |
| 1714 - Camera(s)                                             |        |             |      |      |      |      |      |      |      |      |      |
| 1715 - Logos                                                 |        |             |      |      |      |      |      |      |      |      |      |
| 1716 - Radio (Communication Equipment)                       |        |             |      |      |      |      |      |      |      |      |      |
| 1717 - Other Bus Related Equipment                           |        |             |      |      |      |      |      |      |      |      |      |
| 1720 - Lift, Ramp Expenses, etc.                             |        |             |      |      |      |      |      |      |      |      |      |
| 1730 - Radio Equipment Expenses                              |        |             |      |      | \$1  |      |      |      |      |      |      |
| 1740 - Fare Box Expenses                                     |        |             |      |      |      |      |      |      |      |      |      |
| 1750 - Other Capital Expenses (Specify in Request for Funds) |        |             |      |      |      |      |      |      |      |      |      |
| 1760 - Facility Purchase and/or Construction Cost            |        |             |      |      |      |      |      |      |      |      |      |
|                                                              | Totals | \$1,014,076 | \$0  | \$0  | \$1  | \$0  | \$0  | \$0  | \$0  | \$0  | \$0  |

Create a project - Step 1 Project Details

| Black                      | <b>Cat</b> °          |                       |                      | Cł                    | harles Alexander - <u>My Account</u>   <u>Logout</u>   | <u>Help</u>             |
|----------------------------|-----------------------|-----------------------|----------------------|-----------------------|--------------------------------------------------------|-------------------------|
| TRANSIT DATA MANA          | GEMENT SYSTEM         |                       |                      |                       | System Version S                                       | 5.0.44                  |
| Dashboard Proj             | ects Organizations Ap | oplications Resources | Reports              | Contracts             | _                                                      |                         |
| Dashboard > Projects > Pro | ject Details          |                       | S                    | elect Organization: A | AMCAT TEST                                             | •                       |
|                            | Project Details       | Add New               |                      |                       |                                                        |                         |
|                            | CY                    | 2014 •                |                      |                       |                                                        |                         |
|                            | Description           |                       |                      |                       |                                                        |                         |
|                            | Priority<br>Quantity  | Use this field f      | or equipment FTA lin | e codes               |                                                        |                         |
|                            | Notes                 |                       |                      |                       |                                                        |                         |
|                            |                       | Save Cancel           |                      |                       |                                                        |                         |
|                            |                       |                       |                      |                       |                                                        |                         |
| Powered by Panther         |                       |                       | Black                | Cat Support: 888-238  | -9707   <u>Accessibility Info</u>   <u>Contact Sup</u> | port                    |
|                            |                       |                       |                      |                       |                                                        | F <sup>W</sup> 3/2/2020 |
|                            |                       |                       |                      |                       |                                                        |                         |

| 🐑 BlackCat Transit (MN | 🖻 BlackCat Transit - Google Chrome –                                                                                                    | - 🗆 × | 7                                    |                                       | – 0 ×                    |  |
|------------------------|----------------------------------------------------------------------------------------------------|-------|--------------------------------------|---------------------------------------|--------------------------|--|
| ← → C ☆                | mndot.blackcattransit.com/Popups/FTALineItems.aspx                                                                                                    | Ð     | =0                                   |                                       | ⊕ ☆ G 🎯 :                |  |
| 👖 Apps   http://m      | FTA Line Items                                                                                                    |       | illa.com - OEM 🔯 TitanTV – Free Loca | Google Maps                           | » Other bookmarks        |  |
|                        | 11.12.01 -> Buy Replacement 40-ft Bus         11.12.02 -> Purchase Replacement Std 35 Ft Bus         11.12.03 -> Purchase Replacement Std 30 Ft Bus         11.12.04 -> Purchase Replacement Std 30 Ft Bus         11.12.07 -> Buy Replacement Commuter Bus         11.12.07 -> Buy Replacement Intercity Bus         11.12.08 -> Buy Replacement Intercity Bus         11.12.07 -> Buy Replacement Van         11.13.01 -> Buy 40-ft Bus For Expansion         11.13.02 -> Buy 35-ft Bus For Expansion         11.13.03 -> Buy 30-ft Bus For Expansion         11.13.04 -> Purchase Expansion <30ft Bus |       | ment < 30 Ft Bus                     |                                       |                          |  |
| · · · · ·              | 4                                                                                                    |       | •]                                   |                                       |                          |  |
| 0                      | Dowerod by Panther                                                                                                    |       | BlackCat Support: 888-23             | 8-9707   Accessibility Info   Contact | Support                  |  |
|                        |                                                                                                    |       | blackcat Support, 000-25             | Add Printers                          | 2:47 PM<br>空 町 切 2:47 PM |  |
|                        |                                                                                                    |       |                                      |                                       | 3/2/2020                 |  |
|                        |                                                                                                    |       |                                      |                                       |                          |  |

# Project Details

| BlackCat                               | Chuck Morris - My Account   Administration   Logout   Help                                                                                                    |
|----------------------------------------|----------------------------------------------------------------------------------------------------|
| TRANSIT DATA MANAGEMENT SYSTEM         | System Version 5.0.44                                                                                                    |
| Dashboard Projects Organizations App   | lications Resources Reports Review Contracts Grants                                                                                                    |
| Dashboard > Projects > Project Details |                                                                                                    |
| Project Overview Project Details       | - AMCAT TEST                                                                                                    |
| Project Details                        |                                                                                                    |
| Funding Request                        | 2021 🔻                                                                                                    |
| Documents FTA Line Item Code           | 11.12.04 -> Purchase Replacement < 30 Ft Bus Lookup                                                                                                    |
| Description                            | Purchase Replacement < 30 Ft Bus                                                                                                    |
| Project Number                         |                                                                                                    |
| Priority                               |                                                                                                    |
| Quantity                               | Use this field for equipment FTA line codes                                                                                                    |
|                                        |                                                                                                    |
| Notes                                  |                                                                                                    |
|                                        |                                                                                                    |
| Vehicle information                    | on and a second second s |
| Replacing Vehicle:                     | 1FDFE45S19DA57077 V Add VIN:                                                                                                    |
| Class                                  | 400 - Medium Light-Duty Cutaway Chassis Bus 🔻                                                                                                    |
| Fuel Type                              | GA - Gasoline                                                                                                    |
|                                        | Save Cancel                                                                                                    |
|                                        |                                                                                                    |
|                                        |                                                                                                    |
| Powered by Panther                     | BlackCat Support: 888-238-9707   <u>Accessibility Info</u>   <u>Contact Support</u>                                                                                                    |
|                                        |                                                                                                    |
|                                        |                                                                                                    |

| Blackl                                                              | Cat                                                                                                    |                                              | Chuck Morris - <u>My Account</u>   <u>A</u>                               | Administration   Logout   Hel     | <u>P</u> |
|---------------------------------------------------------------------|----------------------------------------------------------------------------------------------------|----------------------------------------------|---------------------------------------------------------------------------|-----------------------------------|----------|
| TRANSIT DATA MANAGEM                                                | ENT SYSTEM                                                                                                    |                                              |                                                                           | System Version 5.0.4              | 4        |
| Dashboard Projects                                                  | Organizations Applications Resou                                                                                                    | urces Reports                                | Review Contracts                                                          | Grants                            |          |
| Dashboard > Projects > Project C                                    | Details                                                                                                    |                                              |                                                                           |                                   |          |
| Project Overview<br>Project Details<br>Funding Request<br>Documents | Funding Requests Project Information AMCAT TEST : Purchase Replace UPIN: BCG0005198 Status: In Development Application: Select Delete | ment < 30 Ft Bus<br>Created by<br>Last Modif | r Charles Alexander on 3/2/2020<br><b>ied by</b> Charles Alexander on 3/2 | ) 2:51:18 PM<br>2/2020 2:51:18 PM |          |
|                                                                     | Funding Requests                                                                                                    |                                              |                                                                           |                                   |          |
|                                                                     | Status Year                                                                                                    | Requested Allocate                           | d Encumbered                                                              | Modified                          |          |
|                                                                     | Select Not Submitted 2021                                                                                                    | \$92,000 \$0                                 | \$0                                                                       | 3/2/2020                          |          |
|                                                                     |                                                                                                    |                                              |                                                                           |                                   |          |
| Powered by Panther                                                  |                                                                                                    | BlackCat Su                                  | upport: 888-238-9707   <u>Accessit</u>                                    | bility Info   Contact Support     |          |

#### Create a project - Step 2 Fund Request

| 🖲 BlackCat Transit (MN) 🗙 +                                                                                                    | - 0 ×                                                  |
|----------------------------------------------------------------------------------------------------|--------------------------------------------------------|
| ← → C 🏠 🗎 mndot.blackcattransit.com/Projects/FundingRequest/Default.aspx?section=funding&projectId=4174&requestId=4174                                                                                                    | ବ୍ 🛧 🖬 🎒 :                                             |
| 🏢 Apps 唐 http://mndot.blackc 📻 BlackCat test 🦻 How to Make Plum 🜚 Colorado Parks & 🕨 Partzilla.com - OEM 😰 TitanTV – Free Loca 💡 Google Map                                                                                                    | s » Other bookmarks                                    |
| Charles Alexander - My Account   Logour<br>TRANSIT DATA MANAGEMENT SYSTEM System Version                                                                                                    | <u>xt   Help</u> · · · · · · · · · · · · · · · · · · · |
| Dashboard         Projects         Organizations         Applications         Resources         Reports         Contracts           Dashboard > Projects > Project Details > Fund Request Details         Select Organization:         AMCAT TEST | v                                                      |
| Project Overview       Funding         Project Information       AMCAT TEST : Purchase Replacement < 30 Ft Bus                                                                                                    |                                                        |
| Line<br>NumberLine Item NameRequest Amount1700Capital Expenses1711Vehicle Cost\$92,000.00Comments:                                                                                                    |                                                        |
| III A A A A A A A A A A A A A A A A A A                                                                                                    | Add Printers <sup>※</sup> ヘ 智 臣 (小) 3:08 PM 3/2/2020 ロ |

# Organization Tab

| BlackCat                                                                                                    | Charles Alexander - My Account   Logout   Help                             |
|----------------------------------------------------------------------------------------------------|----------------------------------------------------------------------------|
| TRANSIT DATA MANAGEMENT SYSTEM                                                                                                    | System Version 5.0.44                                                      |
| Dashboard Projects Organizations Applications Resources Reports                                                                                                    | Contracts                                                                  |
| Dashboard > Organizations > Organization Details Select                                                                                                    | Organization: AMCAT TEST                                                   |
| Organization Overview<br>Manage Users<br>Service Levels<br>Title VI Civil Rights<br>Coordination Activities<br>Inventories<br>Calendar<br>Contracts<br>Contract Management<br>Reporting<br>Certification<br>Oversight<br>Performance Measures |                                                                            |
| BlackCat                                                                                                    | Support: 888-238-9707   <u>Accessibility Info</u>   <u>Contact Support</u> |
|                                                                                                    |                                                                            |
|                                                                                                    |                                                                            |

### Organization Overview

| Organization Overview   | Organization D         | Details                               |
|-------------------------|------------------------|---------------------------------------|
| Manage Users            | 2                      |                                       |
| Service Levels          | Organization Details   |                                       |
| Title VI Civil Rights   | Legal Name             | Arrowhead Economic Opportunity Agency |
| Coordination Activities | Common Name            | Arrowhead Transit                     |
| Inventories             | Address                | 702 3rd Avenue South                  |
| Calendar                |                        |                                       |
| Contacts                |                        | Virginia ▼ Minnesota ▼ 55792 -2797    |
| Contract Management     |                        | Mailing address is different          |
| Reporting               | Email                  | jack.larson@aeoa.org                  |
| Certification           | Website                | www.arrowheadtransit.com              |
| Oversight               | Organization Type      | Private Non-Profit                    |
| Performance Measures    | Governance Type        | Community Action Program              |
|                         | Peer Group             | Multi County                          |
|                         | Labor Organization     | Union T                               |
|                         | Union Name             | AFSCME Council 65                     |
|                         | MNDOT District         | District 1                            |
|                         | Transit Project Manage | r Christine Neary                     |
|                         | Phone Number 218-74    | 1-0724                                |
|                         | Fax Number 218-21      | 6-8211                                |
|                         | DUNS # 082523          | 3713                                  |
|                         | Fed Tax ID 41-605      | 2144                                  |
|                         | Mailing Address        |                                       |
|                         | Address 1 702 3rd Ave  | nue South                             |

10-25 AM

### Organization Overview

 $\square$ 

|                 | Senate Districts                                                                                                    | House Districts                                                                                                    | Congressional Districts                                                       | A                                                                   |
|-----------------|----------------------------------------------------------------------------------------------------|----------------------------------------------------------------------------------------------------|-------------------------------------------------------------------------------|---------------------------------------------------------------------|
|                 | 01 03<br>02 05<br>03 06<br>04 07<br>05 10<br>10 11<br>11<br>12 13<br>14 15<br>16<br>17<br>18<br>19<br>20<br>21<br>22<br>23 $\checkmark$                                       | <ul> <li>↓ 01A</li> <li>↓ 01A</li> <li>↓ 02A</li> <li>↓ 05A</li> <li>↓ 05A</li> <li>↓ 06A</li> <li>↓ 07A</li> <li>↓ 06A</li> <li>↓ 07A</li> <li>↓ 07A</li> <li>↓ 07A</li> <li>↓ 07A</li> <li>↓ 07B</li> <li>↓ 10B</li> <li>↓ 10B</li> <li>↓ 10B</li> <li>↓ 10B</li> <li>↓ 10B</li> <li>↓ 10B</li> <li>↓ 10B</li> <li>↓ 10B</li> <li>↓ 10B</li> <li>↓ 10B</li> <li>↓ 10B</li> <li>↓ 10B</li> <li>↓ 10B</li> <li>↓ 11B</li> <li>↓ 10B</li> <li>↓ 11B</li> <li>↓ 10B</li> <li>↓ 10B</li> <li< td=""><td>1 2 3 4 5 6 7 8 4 4 5 6 7 8 4 4 5 6 7 8 4 1 1 1 1 1 1 1 1 1 1 1 1 1 1 1 1 1 1</td><td></td></li<></ul> | 1 2 3 4 5 6 7 8 4 4 5 6 7 8 4 4 5 6 7 8 4 1 1 1 1 1 1 1 1 1 1 1 1 1 1 1 1 1 1 |                                                                     |
|                 | Organization Details SWIFT Vendor Id O00020 SWIFT Location ID 004 PUMA # County Service Area Population Service Area Population COUNTY MPO Human Services Coordination Region | 19636                                                                                                    | ▼<br>▼<br>ission                                                              |                                                                     |
| P 🛱 🔚 🌖 🦂 🗞 🛂 🥊 | 😣 🔟 😰                                                                                                    |                                                                                                    |                                                                               | Add Printers <sup>※</sup> へ 回 即 如 <sup>10:30</sup> AM<br>3/3/2020 口 |

#### Service Levels

| Black                     | 7         | Rall                     | 0              |              |                   |                            |               |          | Charles Alexa | ander - <u>My Accoun</u> | t   Logout   He | <u>alp</u> |
|---------------------------|-----------|--------------------------|----------------|--------------|-------------------|----------------------------|---------------|----------|---------------|--------------------------|-----------------|------------|
| TRANSIT DATA MAN          | A G E M E | NT SYSTEM                |                |              |                   |                            |               |          |               | Syster                   | n Version 5.0.  | 44         |
| Dashboard Pro             | jects     | Organiz                  | ations         | Applications | Resour            | rces Reports               | Contra        | acts     |               |                          |                 |            |
| Dashboard > Organizations | s > Org   | anization Det            | ails           |              |                   |                            | Select Organ  | ization: | AMCAT TES     | ST.                      |                 | T          |
| [                         |           |                          |                |              |                   |                            |               |          | 1110111120    |                          |                 | _          |
| Organization Overview     | W         | Organiza                 | tion Inf       | ormation —   |                   |                            |               |          |               |                          |                 |            |
| Manage Users              |           | AMCAT                    | TEST           |              |                   |                            |               |          |               |                          |                 |            |
| Service Levels            | 5         | 201 - 1st S<br>Austin MN | treet N.E.     |              | Email<br>Webs     | : cammorrfun@gmail.c       | com           |          |               |                          |                 |            |
| Title VI Civil Rights     |           | Main: (507               | ) 437-945      | Ext. 0       |                   |                            |               |          |               |                          |                 |            |
| Coordination Activities   | s         | Fax: (507)               | 437-9458       |              |                   |                            |               |          |               |                          |                 |            |
| Inventories               |           | Edit                     |                |              |                   |                            |               |          |               |                          |                 |            |
| Calendar                  |           |                          |                |              |                   |                            |               |          |               |                          |                 |            |
| Contacts                  |           |                          |                |              |                   |                            |               |          |               |                          |                 |            |
| Contract Management       | t 🌔       | Service L                | ever Qu        | ick View —   | et l              |                            |               |          |               |                          |                 |            |
| Reporting                 |           | Select                   | Delete         | <u>Type</u>  | Status            | Vehicle ID/Route           | <u># From</u> | 1        | To            | Service Type             | <b>Counties</b> |            |
| Certification             |           | Select                   | Delete         | Weekly       | Active            | Work Route nm 2            | Aust          | in       | Manleview     | Route Deviation          | 1 3             |            |
| Oversight                 |           | Select                   | Delete         | Weekly       | Active            | PM - Purple                | Aust          | in       | Austin        | Route Deviation          | 1 1             |            |
| Performance Measure       | IS        | Select                   | Delete         | Weekly       | Active            | Blue-39                    | Aust          | in       | Austin        | Route Deviation          | 1 1             |            |
|                           |           | Select                   | <u>Delete</u>  | Weekly       | Unmet             | Chuck van                  | Ada           |          | Aldrich       | Route Deviation          | 1 3             |            |
|                           |           | <u>Select</u>            | <u>Delete</u>  | Weekly       | Inactive          | blue bus                   | Alexa         | andria   | Adams         | Route Deviation          | 1 2             |            |
|                           |           | Select                   | Delete         | Episodic     | Active            | Dive 2<br>Rainbow Route 1A | Alphi         | a<br>in  | Amboy         | Route Deviation          | 1 1             |            |
|                           |           | <u></u>                  | <u>orenese</u> | cprover      | 199119            | ALADON NOTE IN             | 1050          |          |               |                          |                 |            |
| Reco                      | ord       | ls us                    | sual           | ly in        | Loc               | ked sta                    | atus          |          |               |                          |                 |            |
|                           | 1U        |                          | FI F           | TFU          | (Th               | is is wi                   | ll ca         | 1154     | a all         |                          |                 |            |
|                           |           |                          |                | I Liii       | ( 1 1 1<br>a al ± |                            |               | us       |               |                          |                 |            |
| prev                      | 10        | us re                    | eco            | ras t        | 0 d1              | sappea                     | ar.)          |          |               |                          |                 |            |

\*

### Adding or modifying Service Levels

| Vehicle Id/Route #:    | Work Route pm 2   | Service Sc | hedules       |            |                      |            |         |
|------------------------|-------------------|------------|---------------|------------|----------------------|------------|---------|
| Service From:          | Austin V          | Dav        | Start Time    |            | End Time             | No of      | Revenue |
| Service To:            | Mapleview V       | Mandau     | Start Time    |            |                      | Buses      | Hours   |
| Route Type:            | Weekly <b>v</b>   | Monday     | 12 🔻 00       | ▼ AM ▼     | 02 V 45 V AM V       | 1          | 23.00   |
| Service Type:          | Route Deviation V | Tuesday    | 12 🔻 00       | ▼ AM ▼     | 02 ▼ 45 ▼ AM ▼       | 1          | 2.75    |
| Status:                | Active V          | Wednesday  | 12 🔻 00       | ▼ AM ▼     | 02 ¥ 45 ¥ AM ¥       | 1          | 2.75    |
| Service Days per Year: | 260               | Thursday   | 12 🔻 00       | ▼ AM ▼     | 02 ¥ 45 ¥ AM ¥       | 1          | 2.75    |
| omment:                |                   | Friday     | 12 🔻 00       | • AM •     | 02 ¥ 45 ¥ AM ¥       | 1          | 2.75    |
|                        |                   | Saturday   | 00 • 00       | ▼ AM ▼     | 00 ¥ 00 ¥ AM ¥       | 0          | 0.00    |
|                        |                   | Sunday     | 00 ¥ 00       | Y AM Y     | 00 ¥ 00 ¥ AM ¥       | 0          | 0.00    |
|                        |                   |            |               |            |                      | 0          | 0.00    |
|                        | /                 |            |               |            |                      |            |         |
|                        |                   | Annual Sta | atistics      |            |                      |            |         |
| Counties Served        | Cities Served     | Average C  | ost Per Hour: | \$30.0     | 0 Passenger Fare:    | \$2.00     |         |
| noka                   | Adams             | Revenue H  | lours:        | 60         | )5 Passenger Trips:  | 3875       |         |
| Becker<br>Beltrami     | Adrian<br>Afton   | Operating  | Costs:        | \$18,150.0 | 0 Passenger Revenue: | \$7,750.00 |         |
| Benton                 | Aitkin            |            | L             |            | Revenue Miles:       | 700(       |         |
|                        | Choro?            |            |               |            | Nevenue miles.       | 7000       |         |
| Save Cancel Copy       |                   |            |               |            |                      |            |         |

#### Service Level Detail Report Service level Export /Cost per Hour - Calculations

| Black(     | Cat Transit (       | MN)              | ×            | +            |                      |                 |                      |                     |                     |                   |                    |                |                  |                          |                 |                  |              |      | _ | đ | $\times$ |
|------------|---------------------|------------------|--------------|--------------|----------------------|-----------------|----------------------|---------------------|---------------------|-------------------|--------------------|----------------|------------------|--------------------------|-----------------|------------------|--------------|------|---|---|----------|
| BlackCa    | t Transit - G       | oogle Ch         | rome         |              |                      |                 |                      |                     |                     |                   |                    |                |                  |                          |                 |                  |              | <br> | _ |   | ×        |
| nndo       | t.blackcat          | transit.c        |              | ServiceLev   | el/Service           | LevelReportTa   | bbed.asp             | x?Orald=4           | 4080                |                   |                    |                |                  |                          |                 |                  |              |      |   |   | Q        |
|            |                     |                  | , <u>-</u> , |              |                      |                 |                      |                     |                     |                   |                    |                |                  |                          |                 |                  |              |      |   |   |          |
|            |                     |                  |              |              |                      |                 |                      |                     |                     |                   |                    |                |                  |                          |                 |                  |              |      |   |   |          |
| Active     | Unmet               |                  |              |              |                      |                 |                      |                     |                     |                   |                    |                |                  |                          |                 |                  |              |      |   |   |          |
| Serv       | ce Lev              | el Re            | port         |              |                      | $\frown$        |                      |                     |                     |                   |                    |                |                  |                          |                 |                  |              |      |   |   |          |
| Cost Per I | lour:               |                  | Ci           | alculate Res | et Apply             | Export          |                      |                     |                     |                   |                    |                |                  |                          |                 |                  |              |      |   |   |          |
|            |                     |                  |              |              |                      | $\smile$        |                      |                     |                     |                   |                    |                |                  |                          |                 |                  |              |      |   |   |          |
| Servi      | ce Leve             | l Repo           | rt for A     | MCAT TI      | ST                   |                 |                      |                     |                     |                   |                    |                |                  |                          |                 |                  | $\wedge$     |      |   |   |          |
| Туре       | <u>Veh ID</u>       | Counties         | From         | To           | <u>Cities</u>        | Serv Type       | Annual<br>Dass Trips | Annual<br>Rev Miles | Annual<br>Rev Hours | Annual<br>On Cost | Annual<br>Pass Roy | Pass<br>Dor Hr | Cost<br>Per Pars | <u>Cost</u><br>Por Milor | Rev<br>Por Pace | Cost<br>Der Hour | New Cost     |      |   |   |          |
| Weekly     | Work                | Aitkin,          | Austin       | Mapleview    | Ada,                 | Route Deviation | 3875.00              | 7000.00             | 605.00              | \$18,150.00       | \$7,750.00         | 6              | \$4.68           | \$2.59                   | \$2.00          | \$30.00          | \$0.00       |      |   |   |          |
|            | Route pm<br>2       | Anoka,<br>Becker |              |              | Adrian,<br>Aitkin,   |                 |                      |                     |                     |                   |                    |                |                  |                          |                 |                  |              |      |   |   |          |
| Weekly     | PM - Purple         | Mower            | Austin       | Austin       | Akeley<br>Austin,    | Route Deviation | 2120.00              | 9600.00             | 780.00              | \$23,400.00       | \$10,600.00        | 3              | \$11.04          | \$2.44                   | \$5.00          | \$30.00          | \$0.00       |      |   |   |          |
|            |                     |                  |              |              | Mapleview            |                 |                      |                     |                     |                   |                    | -              |                  |                          |                 |                  |              |      |   |   |          |
| Weekly     | Blue-39             | Mower            | Austin       | Austin       | Austin,<br>Mapleview | Route Deviation | 1340.00              | 4800.00             | 416.00              | \$12,480.00       | \$2,680.00         | 3              | \$9.31           | \$2.60                   | \$2.00          | \$30.00          | \$0.00       |      |   |   |          |
| Episodic   | Rainbow<br>Route 1A | Mower            | Austin       | Austin       | Austin               | Route Deviation | 1000.00              | 1500.00             | 270.00              | \$8,100.00        | \$1,000.00         | 4              | \$8.10           | \$5.40                   | \$1.00          | \$30.00          | \$0.00       |      |   |   |          |
| Totals     |                     |                  |              |              |                      |                 | 8,335.00             | 22,900.00           | 2,071.00            | \$62,130.00       | \$22,030.00        | 16.00          | \$33.13          | \$13.03                  | \$10.00         | \$120.00         | \$0.00       |      |   |   |          |
|            |                     |                  |              |              |                      |                 |                      |                     |                     |                   |                    |                |                  |                          |                 |                  | $\checkmark$ | <br> |   |   |          |
|            |                     |                  |              |              |                      |                 |                      |                     |                     |                   |                    |                |                  |                          |                 |                  |              |      |   |   |          |
|            |                     |                  |              |              |                      |                 |                      |                     |                     |                   |                    |                |                  |                          |                 |                  |              |      |   |   |          |
|            |                     |                  |              |              |                      |                 |                      |                     |                     |                   |                    |                |                  |                          |                 |                  |              |      |   |   |          |
|            |                     |                  |              |              |                      |                 |                      |                     |                     |                   |                    |                |                  |                          |                 |                  |              |      |   |   |          |

javascript:popUp('../../Org/ServiceLevel/ServiceLevelReportTabbed.aspx?OrgId=4080',1750,600);

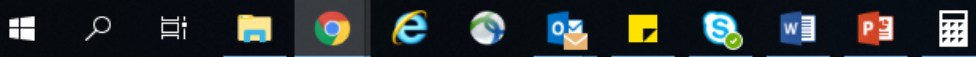

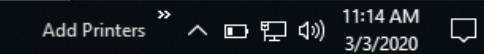

#### Title VI Civil Rights- all forms can be found in Resource Tab

| Organization Overview   | Organization Information                                                                       |                                              |                                      |  |  |  |  |
|-------------------------|------------------------------------------------------------------------------------------------|----------------------------------------------|--------------------------------------|--|--|--|--|
| Manage Users            | AMCAT TEST                                                                                     |                                              |                                      |  |  |  |  |
| Service Levels          | 201 - 1st Street N.E. Email: cammorfun@gmail.com                                               |                                              |                                      |  |  |  |  |
| Title VI Civil Rights   | Main: (507) 437-9459 Ext. 0                                                                    |                                              |                                      |  |  |  |  |
| Coordination Activities | Fax: (507) 437-9458                                                                            |                                              |                                      |  |  |  |  |
| Inventories             | Edit                                                                                           |                                              |                                      |  |  |  |  |
| Calendar                |                                                                                                |                                              |                                      |  |  |  |  |
| Contacts                |                                                                                                |                                              |                                      |  |  |  |  |
| Contract Management     | Title VI - Civil Rights                                                                        |                                              |                                      |  |  |  |  |
| Reporting               | Document Type Select One                                                                       | Choose File No file chosen                   | Save                                 |  |  |  |  |
| Certification           |                                                                                                |                                              |                                      |  |  |  |  |
| Oversight               | Title VI Program Contents                                                                      | Document                                     | Uploaded                             |  |  |  |  |
| Performance Measures    | 1) Notice to the Public                                                                        | View                                         | Scott Entin on 3/10/2014 4:31:25 PM  |  |  |  |  |
|                         | 2) Complaint Procedures and Complaint Form                                                     | View                                         | C Alexander on 4/4/2017 3:30:07 PM   |  |  |  |  |
|                         | <ol> <li>List of Investigations, complaints and lawsuits pertain<br/>discrimination</li> </ol> | ing to allegations of $\underline{\rm View}$ | C Alexander on 4/3/2018 4:16:07 PM   |  |  |  |  |
|                         | <ol> <li>Public Involvement Plan to engage minority and Limite<br/>populations</li> </ol>      | ed English Proficiency <u>View</u>           | Chuck Morris on 6/1/2016 2:15:18 PM  |  |  |  |  |
|                         | 5) Language Assistance Plan                                                                    | View                                         | Scott Entin on 4/1/2014 3:29:34 PM   |  |  |  |  |
|                         | 6) Non-Elected Decision Maker Charts                                                           | View                                         |                                      |  |  |  |  |
|                         | 7) Training Documents                                                                          |                                              |                                      |  |  |  |  |
|                         | 8) Resolution from governing body approving Title VI pla                                       | n <u>View</u>                                | Bill Blasko on 4/29/2014 12:21:01 AM |  |  |  |  |

🔿 Dowarad by Danthar

BlackCat Support: 888-238-9707 | Accessibility Info | Contact Support

#### **Coordination Activities**

| Organization Overview   | Organization Information                                    |                                                                                    |  |  |  |  |
|-------------------------|-------------------------------------------------------------|------------------------------------------------------------------------------------|--|--|--|--|
| Manage Users            | AMCAT TEST                                                  |                                                                                    |  |  |  |  |
| Service Levels          | 201 - 1st Street N.E. Er<br>Austin MN 55912 W               | imail: cammorrfun@gmail.com<br>Vebsite:                                            |  |  |  |  |
| Title VI Civil Rights   | Main: (507) 437-9459 Ext. 0<br>Fax: (507) 437-9458          |                                                                                    |  |  |  |  |
| Coordination Activities |                                                             |                                                                                    |  |  |  |  |
| Inventories             | Edit                                                        |                                                                                    |  |  |  |  |
| Calendar                |                                                             |                                                                                    |  |  |  |  |
| Contacts                |                                                             |                                                                                    |  |  |  |  |
| Contract Management     | Coordination Activities                                     |                                                                                    |  |  |  |  |
| Peporting               | Add New                                                     | Last Modified by Charles Alexander on 3/3/2020 14:32 PM                            |  |  |  |  |
| reporting               | Activity                                                    | Description                                                                        |  |  |  |  |
| Certification           | Select Delete Other Public Transit Systems                  | We coordinate (if requested) rides in Albert Lea as we have a route that runs from |  |  |  |  |
| Oversight               |                                                             | Austin to Albert Lea three days per week.                                          |  |  |  |  |
| Performance Measures    | Select Delete Taxi Service                                  | laxi companies and R&S. Transport get referrals from us,                           |  |  |  |  |
|                         | Select Delete Non-Emergency Medical<br>Transportation       | On demand NEMT, or rather DHS demands and we jump to it!                           |  |  |  |  |
|                         | Select Delete Other Social Services                         |                                                                                    |  |  |  |  |
|                         | Select Delete HMO or PMAP                                   | coordinate with the hospital                                                       |  |  |  |  |
|                         | Select Delete Educational Institutes                        | adsfjasd                                                                           |  |  |  |  |
|                         | Select Delete Other Public Transit Systems                  | worsking with a new program                                                        |  |  |  |  |
|                         | Select Delete Feeder Service                                |                                                                                    |  |  |  |  |
|                         | Select Delete Senior Citizen Services<br>(Community Center) | pick up senior for market                                                          |  |  |  |  |
|                         | Select Delete Greyhound                                     | kiho[jk                                                                            |  |  |  |  |
|                         | Proposed Coordination Activities:                           |                                                                                    |  |  |  |  |
|                         | New activities are being developed                          |                                                                                    |  |  |  |  |

1-22 DM

### Adding a NEW Coordination Activity.

| 1 Overview   | Organization Information                                   |                           |
|--------------|------------------------------------------------------------|---------------------------|
| rs           | AMCAT TEST                                                 |                           |
| els          | 201 - 1st Street N.E. Email: cammorrfun@gmail.com          |                           |
|              | Austin MN 55912 Website:                                   |                           |
| Rights       | Main: (507) 437-9459 Ext. 0<br>Fax: (507) 437-9458         |                           |
| 1 Activities |                                                            |                           |
|              | Edit Coordination Activity                                 | 0                         |
|              | Activity: Select One                                       |                           |
| nagement     | Add Select One                                             | on 3/3/2020 14-32 PM      |
|              | DT & H (DAC)                                               |                           |
|              | Educational Institutes                                     | we a route that runs from |
|              | Feeder Service                                             |                           |
|              | Se Greyhound                                               |                           |
| e Measures   | Se HMO or PMAP                                             | to it!                    |
|              | Description: Intercity Carrier (e.g. Greyhound, Jefferson) |                           |
|              | Se K-12 School Transportation                              |                           |
|              | Se Non-Emergency Medical Transportation                    |                           |
|              | Se Officioccupational fraining Centers                     |                           |
|              | Se Other Public Transit Systems                            |                           |
|              | Se Other Social Services                                   |                           |
|              | Insert Cancel Retail Shooping & Service                    |                           |
|              | Section 5310 - Elderly and Handicapped Program             |                           |
|              | Senior Citizen Services (Community Center)                 |                           |
|              | Proposed Coordinat Taxi Service                            |                           |
|              | New activities are being developed                         |                           |
|              |                                                            |                           |
|              |                                                            |                           |
|              |                                                            |                           |
|              |                                                            | /_                        |
|              | Under Courd                                                |                           |
|              | Update Cancel                                              |                           |

#### Inventories - Information entered by MnDOT Vehicle Coordinator

| BlackI                              |                                          |                     |                              |                           | Charles Alexander - M | ly Account   Log               | <u>jout   Help</u> |
|-------------------------------------|------------------------------------------|---------------------|------------------------------|---------------------------|-----------------------|--------------------------------|--------------------|
| TRANSIT DATA MANAGEM                | ENT SYSTEM                               |                     |                              |                           |                       | System Vers                    | ion 5.0.44         |
| Dashboard Projects                  | Organizations                            | Applications        | Resources                    | Reports Contracts         |                       |                                |                    |
| <br>Dashboard > Organizations > Org | anization Details                        |                     |                              | Select Organizatio        | AMCAT TEST            |                                | T                  |
|                                     |                                          |                     |                              | -                         |                       |                                |                    |
| Organization Overview               | Organization Info                        | rmation             |                              |                           |                       |                                |                    |
| Manage Users                        | AMCAT TEST                               |                     |                              |                           |                       |                                |                    |
| Service Levels                      | 201 - 1st Street N.E.<br>Austin MN 55912 |                     | Email: cammorrfu<br>Wabsite: | n@gmail.com               |                       |                                |                    |
| Title VI Civil Rights               | Main: (507) 437-9459                     | Ext. 0              | a concer                     |                           |                       |                                |                    |
| <br>Coordination Activities         | Fax: (507) 437-9458                      |                     |                              |                           |                       |                                |                    |
| Inventories                         | Edit                                     |                     |                              |                           |                       |                                |                    |
| Calendar                            |                                          |                     |                              |                           |                       |                                |                    |
| Contacts                            |                                          |                     |                              |                           |                       |                                |                    |
| Contract Management                 | Inventories                              |                     |                              |                           |                       |                                |                    |
| Reporting                           | Inventory Revenue                        | Vehicles            | ▼ Export                     | Dispositions Dransfers    |                       |                                |                    |
| Certification                       | Revenue Vehicle                          | s                   |                              |                           |                       |                                |                    |
| Oversight                           | VIN                                      | Status Agency<br>ID | DOT ID Year                  | Mileage Category          |                       | <u>Last</u><br><u>Modified</u> |                    |
| Performance Measures                | 1FDXE45547DB08265                        | 5 Active            | B070100 2007                 | 225,554 Medium-Duty Bu    | us/500                | 1/22/2020                      | /                  |
|                                     | 1FDFE45S39DA52849                        | Active              | B090100 2011                 | 0 Medium-Duty Bu          | us/500                | 1/7/2020                       | ///                |
|                                     | 1FD4E45518DB51739                        | Active              | B080100 2008                 | 11,111,111 Medium-Duty Bu | us/500                | 1/7/2020                       | /*                 |
|                                     | 1FDXE45S8YHB93069                        | 2 Active            | B000119 2000                 | 555,555 Medium-Duty Bu    | JS/500                | 6/26/2019                      | /*                 |
|                                     | 1FDFE4F558D826941                        | Active              | B110100 2011                 | 0 Medium-Duty Bu          | JS/500                | 6/30/2015                      | /4                 |
|                                     | 1FDFE45519DA57077                        | Active              | B090145 2009                 | 0 Medium-Duty Bi          | 15/500                | 8/28/2009                      |                    |
|                                     | 1EDYE45561HA7719                         |                     | 1010301 2009                 | 0 Medium-Duty B           | us/500                | 4/6/2009                       |                    |
|                                     | 1FD/E45561HA77193                        | Active              | 2010301 2001                 | U Medium-Duty Bl          | 15/000                | 4/6/2009                       |                    |
|                                     |                                          |                     |                              |                           |                       |                                |                    |
|                                     |                                          |                     |                              |                           |                       |                                |                    |

#### Disposition / Transfer links display vehicles disposed or transferred

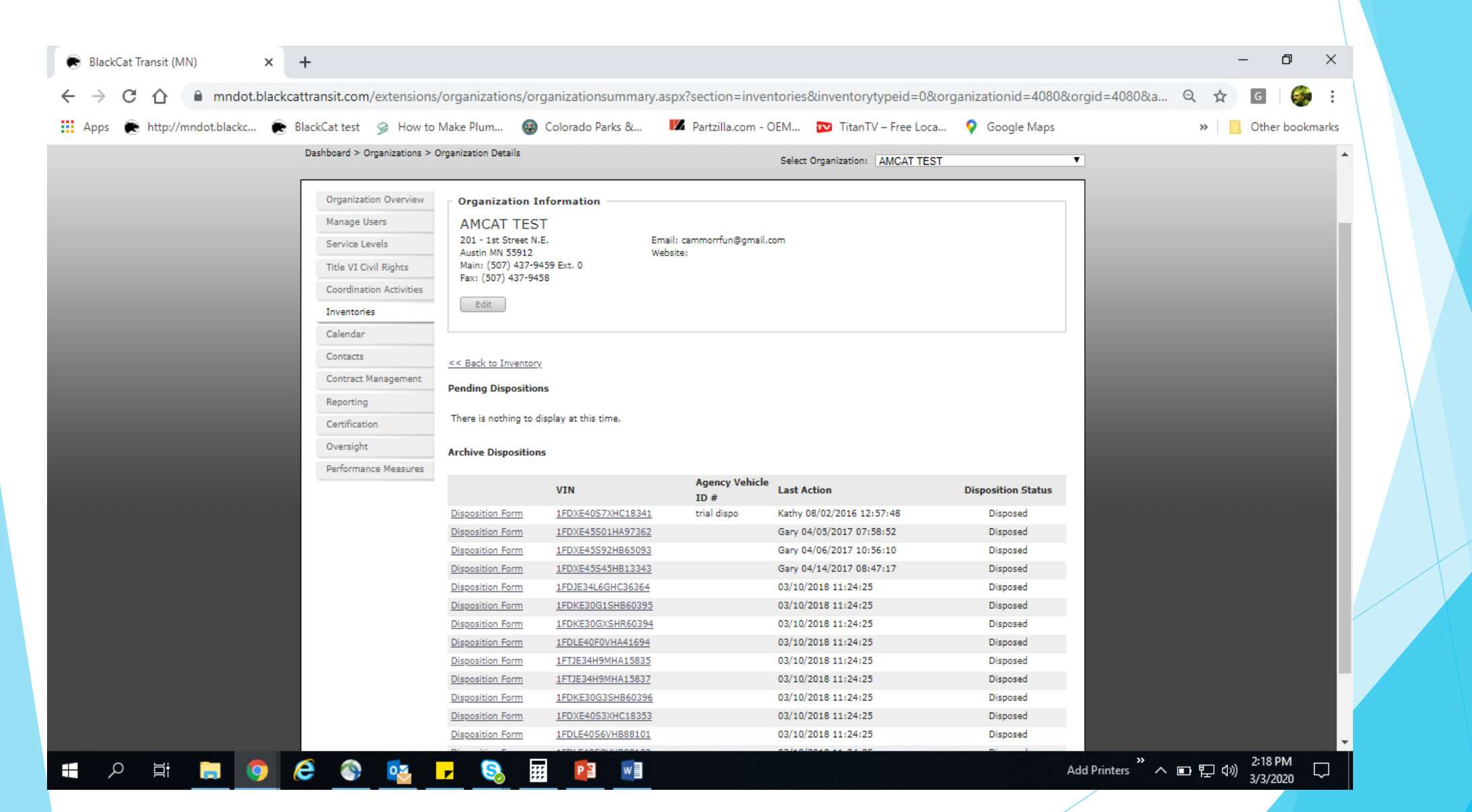

# Initiating a disposal - select a vehicle

|                      |                                                                                                 | $(\mathbf{x})$ |   |
|----------------------|-------------------------------------------------------------------------------------------------|----------------|---|
| TRANSIT              |                                                                                                 | ersion 5.0.44  |   |
| Dashboar             |                                                                                                 |                |   |
| Dashboard >          | Actions                                                                                         |                |   |
|                      | Save Dispose Tansfer Cancel                                                                     |                |   |
| Organiz              |                                                                                                 |                |   |
| Manage               | □ Identification                                                                                |                |   |
| - Facility Concilion | *Dequired Fields                                                                                |                |   |
| Service              |                                                                                                 |                |   |
| Title VI             | 101N: IFDAE4354/DB06205                                                                         |                |   |
| Coordin              | Replaced VIN: 44444hhhhhhk9782885                                                               |                |   |
| Invento              | License Plate:                                                                                  |                |   |
| Calenda              | Agency ID:                                                                                      |                |   |
| Contact              | DOT ID: E070100                                                                                 |                |   |
| Contrac              |                                                                                                 |                |   |
| Reporti              |                                                                                                 |                |   |
| Certifica            | Funding Information                                                                             |                |   |
| Oversig              | *Funded by DOT?: ® Yes O No                                                                     |                |   |
| Perform              | *Funding Program (Primary): Public Transit Participation Grant Program - Capital (Vehicle Only) | 0 /*           |   |
|                      | Grant # (Primary): Select One  V Not Listed:                                                    | <u>/*</u>      |   |
|                      | Grant # (Secondary): Select One V Not Listed:                                                   |                |   |
|                      | DOT Contract #: Select One V Not Listed:                                                        | 5 /            |   |
|                      |                                                                                                 | 9              |   |
|                      |                                                                                                 | 9 🍂            |   |
|                      | Total Cost: \$55,999.00                                                                         | <b>N</b>       |   |
|                      | Federal Share: %                                                                                | •              |   |
|                      |                                                                                                 |                |   |
|                      |                                                                                                 |                | • |

# **Disposition Form**

| 🕞 BlackCat Transit (MN) 🗙 🕂                                                                                                    |                                                                                                    | - 0 X                               |
|----------------------------------------------------------------------------------------------------|----------------------------------------------------------------------------------------------------|-------------------------------------|
| $\leftrightarrow$ $\rightarrow$ C $\triangle$ mndot.blackcattransit.com/extensions/orga                                                                                           | nizations/organizationsummary.aspx?section=inventories&inventorytypeid=1&organizationid=4080&area=disposal                                                                                                    | ବ 🖈 🖬 🌍 :                           |
| 🔛 Apps 🕐 http://mndot.blackc 🕐 BlackCat test 🍃 How to Make                                                                                                    | ?lum 🤬 Colorado Parks & 🛛 🛛 Partzilla.com - OEM 😰 TitanTV – Free Loca 💡 Google Maps                                                                                                    | » 📙 Other bookmarks                 |
| Title VI Civil Rights<br>Coordination Activities<br>Inventories<br>Calendar<br>Contacts<br>Contract Management<br>Reporting<br>Certification<br>Oversight<br>Performance Measures | Audio MN 5512 Website: Metaile: Metaile: Metaile: Metaile: (507) 437-9458  Tex: (507) 437-9458  Tex: (507) 437-9458  TVN: IfDXE45570008265 Agency Vehicle ID #: Vehicle Var: 2007 FTA Category Medium-Duty Bus/500 Manufacturer: Elihart Coach Model:  Disposition Request Status: Disposition Ready Request Date: 0/3/2020 Disposal Justification: Select One Other: Model:  Disposal Justification: Select One Other: Medium-Duty Bus/500 Manufacturer: Elihart Coach Model:  Disposal Date: 0/3/2020 Disposal Justification: Select One Other: Medium-Duty Bus/500 Manufacturer: Elihart Coach Model:  Disposal Justification: Select One Other: Medium-Duty Bus/500 Manufacturer: Disposal Justification: Select One Other: Medium-Duty Bus/500 Manufacturer: Disposal Pethod: Select One Other: Medium-Duty Bus/500 Medium-Duty Bus/500 Medium-Duty B |                                     |
| 📲 🔎 🛱 🔚 🧿 🦨 🕵 🖵                                                                                                    | S Add Printers * ^                                                                                                    | ■ 記 430 2:37 PM<br>■ 記 430 3/3/2020 |

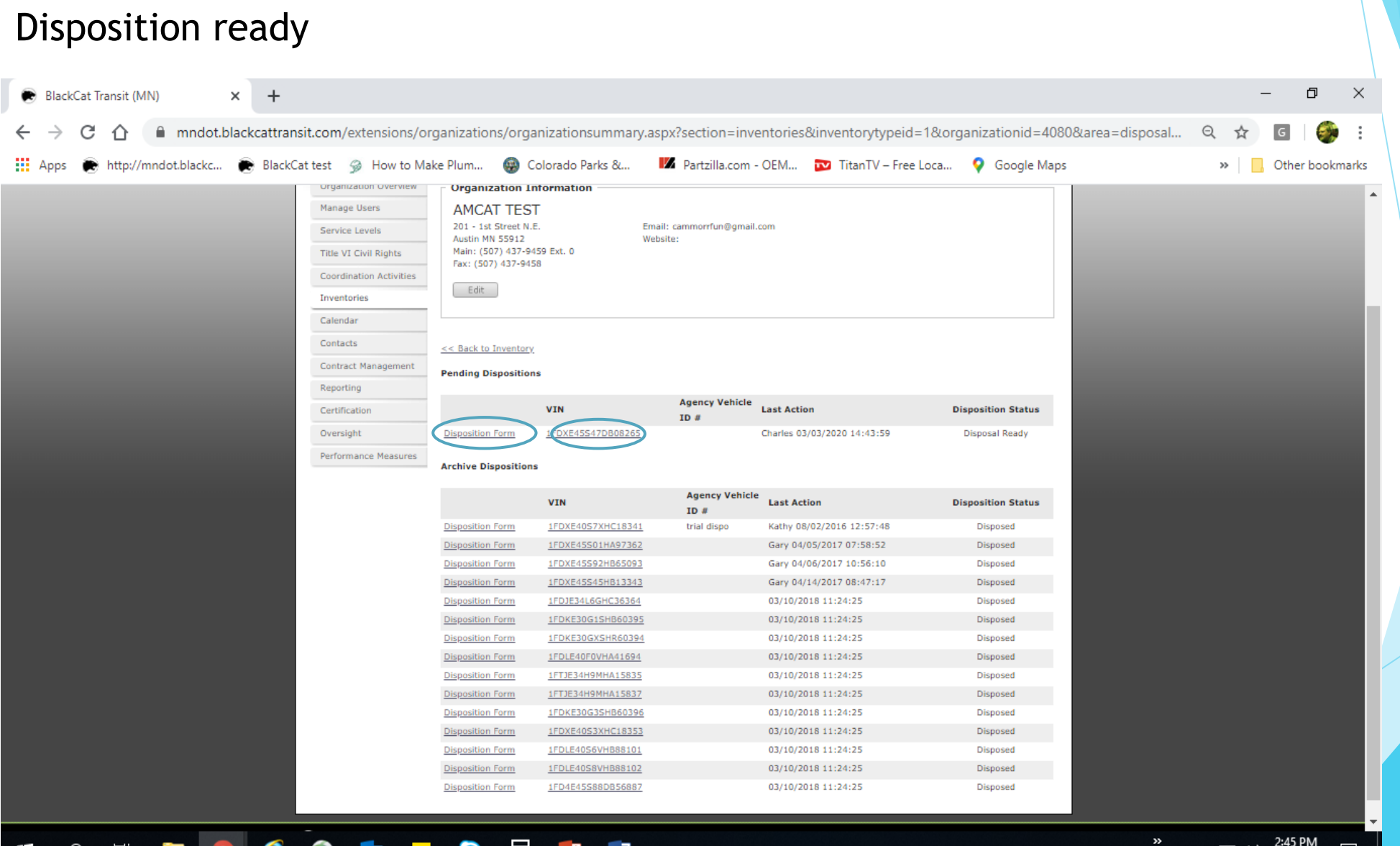

#### 💶 2 🛱 🚍 🧿 🥭 🚳 🔽 😣 🧱 📴 🐋

| ······································ |                                                                                                    | -r- I 🔤                                          |  |
|----------------------------------------|----------------------------------------------------------------------------------------------------|--------------------------------------------------|--|
| Out of Service Date:                   | <b>2</b>                                                                                                    | A                                                |  |
| Funding Program (Primary               | Capital - Vehicle Only                                                                                                    |                                                  |  |
| Total Cost:                            | \$55,999.00                                                                                                    |                                                  |  |
| Federal Share:                         |                                                                                                    |                                                  |  |
| State Share:                           |                                                                                                    |                                                  |  |
| Local Share:                           |                                                                                                    |                                                  |  |
| Fair Market Value (apprais             | l avg.):                                                                                                    |                                                  |  |
| Fair Market Value Source:              |                                                                                                    |                                                  |  |
|                                        | Attachment: If Disposal Justification is for a reason other than beyond useful life, provide     desumentation for Justification |                                                  |  |
|                                        | documentation for Justification.                                                                                                 |                                                  |  |
|                                        |                                                                                                    |                                                  |  |
| Comments                               |                                                                                                    |                                                  |  |
|                                        |                                                                                                    |                                                  |  |
|                                        |                                                                                                    |                                                  |  |
|                                        |                                                                                                    |                                                  |  |
|                                        |                                                                                                    |                                                  |  |
|                                        |                                                                                                    |                                                  |  |
|                                        |                                                                                                    |                                                  |  |
|                                        | <i>li</i>                                                                                                    |                                                  |  |
| Insert                                 |                                                                                                    |                                                  |  |
| There are no comments to               | lisplay.                                                                                                    |                                                  |  |
|                                        |                                                                                                    |                                                  |  |
|                                        |                                                                                                    |                                                  |  |
| Actions                                | 2.11                                                                                                    |                                                  |  |
| Saver Submit Cancel                    | Delete                                                                                                    |                                                  |  |
|                                        |                                                                                                    |                                                  |  |
| Disposition Documents                  |                                                                                                    |                                                  |  |
| Document Name:                         |                                                                                                    |                                                  |  |
| Select Document Choo                   | se File No file chosen                                                                                                    |                                                  |  |
|                                        |                                                                                                    |                                                  |  |
| Uplo                                   | d                                                                                                    |                                                  |  |
| No documents attached.                 |                                                                                                    |                                                  |  |
|                                        |                                                                                                    | <b>_</b>                                         |  |
|                                        |                                                                                                    | »3:17 PM                                         |  |
| F P F 📕 🚺 C 🕥 🕶 🔽 😣 📰 🍱                |                                                                                                    | Add Printers < < < 문 (1) 3/3/2020 </th <th></th> |  |
|                                        |                                                                                                    |                                                  |  |

### Disposition ready - document upload found under resources

# Inventories - shows vehicle in disposal process

| Black                       | Cat                                      |                             |                                   | Charles Alexander - My Account   Logou | ut   <u>Help</u>                      |
|-----------------------------|------------------------------------------|-----------------------------|-----------------------------------|----------------------------------------|---------------------------------------|
| TRANSIT DATA MANAG          | EMENT SYSTEM                             |                             |                                   | System Version                         | n 5.0.44                              |
| Dashboard Projec            | ts Organizations Applicati               | ions Resources              | Reports Contracts                 |                                        |                                       |
| Dashboard > Organizations > | Organization Details                     |                             | Select Organization:              | AMCAT TEST                             | T                                     |
| [                           |                                          |                             |                                   |                                        |                                       |
| Organization Overview       | Organization Information                 | n                           |                                   |                                        |                                       |
| Manage Users                | AMCAT TEST                               |                             |                                   |                                        |                                       |
| Service Levels              | 201 - 1st Street N.E.<br>Austin MN 55912 | Email: cammorrfu<br>Website | n@gmail.com                       |                                        |                                       |
| Title VI Civil Rights       | Main: (507) 437-9459 Ext. 0              | website.                    |                                   |                                        |                                       |
| Coordination Activities     | Fax: (507) 437-9458                      |                             |                                   |                                        |                                       |
| Inventories                 | Edit                                     |                             |                                   |                                        |                                       |
| Calendar                    |                                          |                             |                                   |                                        |                                       |
| Contacts                    |                                          |                             |                                   |                                        |                                       |
| Contract Management         | Inventories                              |                             |                                   |                                        |                                       |
| Reporting                   | Inventory Revenue Vehicles               | ▼ Export                    | Dispositions   Transfers          |                                        |                                       |
| Certification               | Revenue Vehicles                         |                             |                                   |                                        |                                       |
| Oversight                   | VIN Status                               | Agency<br>ID DOTID Ye       | ar <u>Mileage</u> <u>Category</u> | Last<br>Modified                       |                                       |
| Performance Measures        | 1FDXE45547DB08265 Dispose                | al B070100 20               | 07 225,554 Medium-Duty Bu         | s/500 3/3/2020                         | A                                     |
|                             | 1EDEE45539D452849                        | B090100_20                  | 11 0. Medium-Duty Bu              | e/500 1/7/2020                         | 4                                     |
|                             | 1FD4E45S18DB51739 Active                 | B080100 20                  | 08 11,111,111 Medium-Duty Bu      | s/500 1/7/2020                         | <u> </u>                              |
|                             | 1FDXE45S8YHB93069 Active                 | B000119 20                  | 00 555,555 Medium-Duty Bu         | s/500 6/26/2019                        | · · · · · · · · · · · · · · · · · · · |
|                             | 1FDFE4FS5BDB26941 Active                 | B110100 20                  | 11 0 Medium-Duty Bu               | s/500 6/30/2015                        | /*                                    |
|                             | 1FDFE45S19DA57077 Active                 | B090145 20                  | 09 0 Medium-Duty Bu               | s/500 10/9/2009                        | <u>^</u>                              |
|                             | 1FDFE45S39DA52849 Active                 | B090100 20                  | 09 0 Medium-Duty Bu               | s/500 8/28/2009                        | <u>^</u>                              |
|                             | 1FDXE45S61HA77195 Active                 | L010301 20                  | 01 0 Medium-Duty Bu               | s/500 4/6/2009                         | <u>^</u>                              |
|                             |                                          |                             |                                   |                                        |                                       |
|                             |                                          |                             |                                   |                                        |                                       |

Powered by Panther

BlackCat Support: 888-238-9707 | Accessibility Info | Contact Support

#### Contacts

| Elacki.                         |                    |                |                                |                  |                    | Charles Alexander - My Account   Log         | out   Help |
|---------------------------------|--------------------|----------------|--------------------------------|------------------|--------------------|----------------------------------------------|------------|
| TRANSIT DATA MANAGEME           | NT SYSTEM          |                |                                |                  |                    | System Vers                                  | ion 5.0.44 |
| Dashboard Projects              | Organization       | s Applications | Resources                      | Reports          | Contracts          |                                              |            |
| Dashboard > Organizations > Org | anization Details  |                |                                |                  | Select Organizatio | on: AMCAT TEST                               | Y          |
|                                 |                    |                |                                |                  |                    |                                              |            |
| Organization Overview           | Organization       | Information —  |                                |                  |                    |                                              |            |
| Manage Users                    | AMCAT TE           | ST             |                                |                  |                    |                                              |            |
| Service Levels                  | 201 - 1st Street   | N.E.           | Email: cammo                   | orrfun@gmail.cor | m                  |                                              |            |
| Title VI Civil Rights           | Main: (507) 437    | -9459 Ext. 0   | website:                       |                  |                    |                                              |            |
| Coordination Activities         | Fax: (507) 437-9   | 9458           |                                |                  |                    |                                              |            |
| Inventories                     | Edit               |                |                                |                  |                    |                                              |            |
| Calendar                        |                    |                |                                |                  |                    |                                              |            |
| Contacts                        |                    |                |                                |                  |                    |                                              |            |
| Contract Management             | Contact Listin     | ng             |                                |                  |                    |                                              |            |
|                                 | Add New            |                |                                |                  |                    |                                              |            |
| Reporting                       | Nam                | <u>1e</u>      | Contact Informatio             | n                |                    | Contact Type(s)                              |            |
| Certification                   | Select Craig       | g Oscarson     | Phone: (507) 437-94            | 59               |                    | - Primary                                    |            |
| Oversight                       | 5.1                |                | Email: coscarson@co.           | .mower.mn.us     |                    | - Contracts                                  | _          |
| Performance Measures            | Select C Ale       | exander        | Phone: (///) ///-//.<br>Email: | 78               |                    | - Chief Executive Officer (CEO)              |            |
|                                 | Select June        | Brown III      | Phone:                         |                  |                    | - Vehicle Ordering                           |            |
|                                 |                    |                | Email:                         |                  |                    |                                              | _          |
|                                 | <u>Select</u> caha | l betrum       | Phone: (456) 584-62<br>Email:  | 89               |                    | - Primary<br>- Drug & Alcohol Representative |            |
|                                 |                    |                |                                |                  |                    | - Vehicle Ordering                           |            |
|                                 |                    |                |                                |                  |                    |                                              |            |
|                                 |                    |                |                                |                  |                    |                                              |            |
|                                 |                    |                |                                | 81               | ckCat Support: 9   | 188-338-0707   Accessibility Info   Contact  | Support    |

# Add New / Contact Types

| Ameticines   Martine for the second degrad of m   Martine for the second degrad of m   Martine for the second degrad degrad degrad degrad degrad degrad degrad degrad degrad degrad degrad degrad degrad degrad degrad degrad degrad degrad degrad degrad degrad degrad degrad degrad degrad degrad degrad degrad degrad degrad degrad degr | ••• II ••2/ I''' ••2/ | <i>v</i>                | -                                                  | _                                                  | T                     |  |
|----------------------------------------------------------------------------------------------------|-----------------------|-------------------------|----------------------------------------------------|----------------------------------------------------|-----------------------|--|
| Text Cold Right   Central Stratter   Description   Description   Descriptio                                                                                                    |                       | Service Levels          | 201 - 1st Street N.E.<br>Austin MN 55912           | Email: cammorrfun@gmail.com<br>Website:            |                       |  |
| Constant. Nation     Constant. Nation     Constant. Nation <th></th> <th>Title VI Civil Rights</th> <th>Main: (507) 437-9459 Ext. 0<br/>Fax: (507) 437-9458</th> <th></th> <th></th> <th></th>                                                                                                    |                       | Title VI Civil Rights   | Main: (507) 437-9459 Ext. 0<br>Fax: (507) 437-9458 |                                                    |                       |  |
| Interiors   Carlas   Carlas<                                                                                                    |                       | Coordination Activities |                                                    |                                                    |                       |  |
| Ourier   Creat:B   Creat:B    Creat:B   Creat:B   Creat:B   Creat:B   Creat:B   Creat:B   Creat:B   Creat:B   Creat:B   Creat:B   Creat:B   Creat:B   Creat:B   Creat:B   Creat:B   Creat:B   Creat:B   Creat:B <                                                                                                    |                       | Inventories             | Edit                                               |                                                    |                       |  |
| creates   memory   creates   creates    creates   creates   creates   creates   creates   creates   creates   creates   creates   creates   creates   creates   creates   creates   creates   creates   creates   creates <                                                                                                    |                       | Calendar                |                                                    |                                                    |                       |  |
| Cartext Magnert   Norting   Cartext Type   Cartext Type                                                                                                    |                       | Contacts                |                                                    |                                                    |                       |  |
| Augening Cutilativity Bargeski for funds   Oversight Oversight   Oversight Oversight   Performance Haaves Oversight   Oversight Oversight   Oversight Oversight </th <th></th> <th>Contract Management</th> <th>Contact Details</th> <th></th> <th></th> <th></th>                                                                                                    |                       | Contract Management     | Contact Details                                    |                                                    |                       |  |
| Certification   Over of Vericle Aasts   Over of Come of Come of Come   Over of Come of Come of Come   Over of Come of Come   Over of Come of Come   Over of Come of Come   Over of Come of Come   Over of Come   Over of Come </th <th></th> <th>Reporting</th> <th>Contact Type</th> <th>Requests For Funds</th> <th>RTAP Trainer</th> <th></th>                                                                                                    |                       | Reporting               | Contact Type                                       | Requests For Funds                                 | RTAP Trainer          |  |
| Ourspit   Purformatice Measures     Purformatice Measures     Purformatice Measures <t< th=""><th></th><th>Certification</th><th>Owner of Ve</th><th>ehicle Assets Contact</th><th>Safety Director</th><th></th></t<>                                                                                                    |                       | Certification           | Owner of Ve                                        | ehicle Assets Contact                              | Safety Director       |  |
|                                                                                                    |                       | Oversight               | Owner of Co<br>Assets                              | umm Equipment 🛛 🗍 Chief Executive Officer (CEO)    | Transit Manager       |  |
| Interregitaged Council IRTAP Rep     Interregitaged Council     Santation     Santation  <                                                                                                    |                       | Performance Measures    | 🗍 Drug & Alco                                      | ohol Representative 🔲 Financial/Accounting Manager | Contract<br>Recipient |  |
| Contracts         Sebutation         Sebutation         Pirst Name         Inst Name         Inst Name         Suffix         Suffix                                                                                                    |                       |                         | Attorney/Le                                        | gal Counsel 🔲 RTAP Rep                             | Vehicle Ordering      |  |
| Salutation   Selet One     First Name   Middle Initial   Last Name   Suffix   Publicon Title   Address 1   Address 2   City   State   Selet One   State   Selet One   County   Pinnary Proce   Secondary                                                                                                    |                       |                         | Contracts                                          |                                                    |                       |  |
| First Name   Middle Initial   Last Name   Suffx   Putton Title   Position Title   Address 1   Address 2   City   State   Select One   Zp   County   Dimary Phone   Ext_   Ext_   Ext_   Ext_   Ext_   Ext_   Ext_   Ext_   Ext_                                                                                                    |                       |                         | Salutation Select One V                            | ]                                                  |                       |  |
| Midle Initial   Last Name   Suffx   Suffx   Position Title   Address 1   Address 2   City   State   Select One   Zip   County   Primary Phone   Ext Enter 10 digits no hyphens   Secondary                                                                                                    |                       |                         | First Name                                         |                                                    |                       |  |
| Last Name Suffix Suffix Position Title Address 1 Address 2 City State Select One City City City City City City City City                                                                                                    |                       |                         | Middle Initial                                     |                                                    |                       |  |
| Suffix   Position Title   Address 1   Address 2   City   State   Select One   Zip   County   Primary Phone   Primary Phone   Secondary                                                                                                    |                       |                         | Last Name                                          |                                                    |                       |  |
| Position Title   Address 1   Address 2   City   State   Select One   Zip   County   Primary Phone   Primary Phone   Secondary                                                                                                    |                       |                         | Suffix                                             |                                                    |                       |  |
| Address 1   Address 2   City   State   Select One   Zip   County   County   Primary Phone   Ext   Enter 10 digits no hyphens                                                                                                    |                       |                         | Position Title                                     |                                                    |                       |  |
| Address 2   City   State   Select One   Zip   County   Primary Phone   Ext   Enter 10 digits no hyphens                                                                                                    |                       |                         | Address 1                                          |                                                    |                       |  |
| City   State   Select One   Zip   County   Primary Phone   Ext   Enter 10 digits no hyphens                                                                                                    |                       |                         | Address 2                                          |                                                    |                       |  |
| State Select One   Zip   County   Primary Phone   Ext   Enter 10 digits no hyphens                                                                                                    |                       |                         | City                                               |                                                    |                       |  |
| Zip                                                                                                    |                       |                         | State Select One                                   | T                                                  |                       |  |
| County County Primary Phone Ext Enter 10 digits no hyphens Secondary Ext Ext Enter 10 digits no hyphens                                                                                                    |                       |                         | Zip                                                |                                                    |                       |  |
| Primary Phone     Ext     Enter 10 digits no hyphens       Secondary     Ext     Exter 10 digits no hyphens                                                                                                    |                       |                         | County                                             |                                                    |                       |  |
| Secondary End                                                                                                    |                       |                         | Primary Phone                                      | Ext Enter 10 digits no hyphens                     |                       |  |
| Phone Exa Enter 10 digits no hypnens                                                                                                    |                       |                         | Secondary<br>Phone                                 | Ext Enter 10 digits no hyphens                     |                       |  |
|                                                                                                    |                       |                         |                                                    |                                                    |                       |  |

# Contract Management

|           |                                                                                                    | · - |
|-----------|----------------------------------------------------------------------------------------------------|-----|
| Calenda   |                                                                                                    | ▲   |
| Contacts  |                                                                                                    |     |
| Contract  | nagement Contract Management Info                                                                                                    |     |
| Reportin  | 1. Authorized Contract Signers                                                                                                    |     |
| Certifica | Your Governing Body Resolution designates the specific title or titles of the designated persons that are authorized to execute contracts<br>and amendments with the State of Minnesota. These are your Authorized Signers. You are required to enter the title(s) for these                                                                                                    |     |
| Oversigt  | designees below EXACTLY as they are listed in your resolution. Please enter the EXACT title of each authorized signer and then select the<br>associated contact from the drop down list.                                                                                                    |     |
| Performa  | Measures Authorizer(s) action: Or                                                                                                    |     |
|           | Title 1: CEO                                                                                                    |     |
|           | Title 2: Craig Oscarson V County Coordinator                                                                                                    |     |
|           | 2. Applicant Attorney<br>Your attorney or legal counsel may be required to sign contract documents on behalf of your agency. So you are required to select an<br>Applicant Attorney for your agency by selecting the name of the individual from your list of contacts in the drop down list below                                                                                                    |     |
|           | Attorney: Select One T                                                                                                    |     |
|           | 3. Authorized Agent<br>Your Authorized Agent is the person who is appointed by your organization to facilitate any activities related to grant contracts and/or<br>emails regarding a grant contract from the State of Minnesota. You are required to select an Authorized Agent by selecting the name of<br>the individual from your list of contacts in the drop down list below<br>Authorized Agent: C Alexander                                                                                                 |     |
|           | 4. Authorized RFF Submitters<br>Your Authorized RFF Submitters are the two persons authorized to submit Requests for Funds (RFFs) to the State of Minnesota. Your<br>Governing Body Resolution may designate the specific title or titles of the persons and if so, you are required to enter the title(s) for these<br>designees below EXACTLY as they are listed in your resolution. Please enter the EXACT title of each authorized submitter and then select<br>the associated contact from the drop down list. |     |
|           | Authorizer(s) action: And                                                                                                    |     |
|           | Title 1: C Alexander                                                                                                    |     |
|           | Title 2: Craig Oscarson ▼ County Coordinator                                                                                                    |     |
|           | Check if the Remit to Address is different from the organization's Legal address?                                                                                                    | -   |

### Reporting includes Budget Report, Ridership and Vehicle Statistics Filter options -

| snooard > Organizations > O | rganization Det | diis                 |                          |                   | Select Orga | nization: AMCAT TE | ST           |
|-----------------------------|-----------------|----------------------|--------------------------|-------------------|-------------|--------------------|--------------|
|                             |                 |                      |                          |                   |             |                    |              |
| Organization Overview       | - Organiza      | ation Information —  |                          |                   |             |                    |              |
| Manage Users                | AMCAT           | TEST                 |                          |                   |             |                    |              |
| Service Levels              | 201 - 1st 9     | Street N.E.          | Email:<br>Wabsite        | cammorrfun@gmail. | com         |                    |              |
| Title VI Civil Rights       | Main: (507      | 7) 437-9459 Ext. 0   | Website                  |                   |             |                    |              |
| Coordination Activities     | Fax: (507)      | 437-9458             |                          |                   |             |                    |              |
| Inventories                 | Edit            |                      |                          |                   |             |                    |              |
| Calendar                    |                 |                      |                          |                   |             |                    |              |
| Contacts                    | Ciltor On       | tions                |                          |                   |             |                    |              |
| Contract Management         | - Filler Op     |                      |                          |                   |             |                    |              |
| Reporting                   | Filter By :     | Year V Report        | Select All<br>Select All | ▼ Filter          | Reset       |                    |              |
| Certification               |                 |                      | Budget<br>Dideeshin Otel |                   |             |                    |              |
| Oversight                   | Reportin        | g                    | Vehicle Statist          | ics               |             |                    |              |
| Performance Measures        | Add             |                      |                          | <b>ノ</b>          |             |                    |              |
|                             |                 | Report               | Year                     | Туре              | Period      | <u>Status</u>      | Funding Type |
|                             | Select          | Ridership Statistics | 2020                     | Month             | Mar         | Not Submitted      |              |
|                             | Select          | Ridership Statistics | 2020                     | Month             | Feb         | Not Submitted      |              |
|                             | Select          | Ridership Statistics | 2019                     | Month             | Dec         | Not Submitted      |              |
|                             | Select          | Budget               | 2019                     | Month             | Dec         | Not Submitted      |              |
|                             | Select          | Budget               | 2019                     | Month             | Aug         | Not Submitted      |              |
|                             | Select          | Ridership Statistics | 2019                     | Month             | Feb         | Not Submitted      |              |
|                             | Select          | Ridership Statistics | 2019                     | Month             | Jan         | Not Submitted      |              |
|                             | Select          | Vehicle Statistics   | 2018                     | Semi-Annual       | 12          | Not Submitted      |              |
|                             | Select          | Ridership Statistics | 2018                     | Month             | May         | Not Submitted      |              |
|                             | Select          | Ridership Statistics | 2018                     | Month             | Apr         | Not Submitted      |              |

### Add a new report Budget reports not applicable for 5310

| Black                                                                                                    | Cat                                                                                                    | Charles Alexander -                                 | My Account   Logout   Help |
|----------------------------------------------------------------------------------------------------|----------------------------------------------------------------------------------------------------|-----------------------------------------------------|----------------------------|
| TRANSIT DATA MANAGEI                                                                                                    | IENT SYSTEM                                                                                                    |                                                     | System Version 5.0.44      |
| Dashboard Projects                                                                                                    | Organizations Applications Resources                                                                                                    | Reports Contracts                                   |                            |
| Dashboard > Organizations > O                                                                                              | rganization Details                                                                                                    | Select Organization: AMCAT TEST                     | <b></b>                    |
| Organization Overview<br>Manage Users<br>Service Levels<br>Title VI Civil Rights<br>Coordination Activities<br>Inventories | Organization Information<br>AMCAT TEST<br>201 - 1st Street N.E. Email: camm<br>Austin MN 55912 Website:<br>Main: (507) 437-9459 Ext. 0<br>Fax: (507) 437-9458<br>Edit | norrfun@gmail.com                                   |                            |
| Contacts<br>Contact Management<br>Reporting<br>Certification<br>Oversight<br>Performance Measures                          | Report     Select One       Report Type     Select One       Budget       Ridership Statistics       Vehicle Statistics                                               |                                                     |                            |
| Powered by Panther                                                                                                    |                                                                                                    | BlackCat Support: 888-238-9707   <u>Accessibili</u> | ty Info   Contact Support  |
|                                                                                                    |                                                                                                    |                                                     |                            |

#### Adding a new report - type, year, month Ridership Levels required quarterly for 5310, (March, June, September, and December)

| Dashboard Projects Organizations Applications Resources Reports Contracts Dashboard > Organizations > Organization Details Select Organization: AMCA                                                                                         | TTEST T |
|----------------------------------------------------------------------------------------------------|---------|
|                                                                                                    |         |
| Organization Overview<br>Manage Users<br>Service Levels<br>Title VI Civil Rights<br>Coordination Activities<br>Inventories<br>Calendar<br>Contacts<br>Contract Management<br>Reporting<br>Certification<br>Oversight<br>Performance Measures |         |

# Report View -click link to open

|                                                                                                    |                                                                                                    | Charles Alexander - <u>My Account</u>   <u>Logout</u>   <u>Help</u><br>System Version 5.0.44 |
|----------------------------------------------------------------------------------------------------|----------------------------------------------------------------------------------------------------|----------------------------------------------------------------------------------------------|
| Dashboard Projects<br>Dashboard > Organizations > O                                                                                    | Crganizations Applications Resources                                                                                                    | Reports Contracts Select Organization: AMCAT TEST                                            |
| Organization Overview<br>Manage Users<br>Service Levels<br>Title VI Civil Rights<br>Coordination Activities<br>Inventories<br>Calendar | Organization Information<br>AMCAT TEST<br>201 - 1st Street N.E. Email: cammo<br>Austin MN 55912 Website:<br>Main: (507) 437-9459 Ext. 0<br>Fax: (507) 437-9458<br>Edit                 | morrfun@gmail.com                                                                            |
| Contacts<br>Contract Management<br>Reporting<br>Certification<br>Oversight<br>Performance Measures                                     | Report         Please select the report name link to begin reporting on the Reporting Period: January 2020         Report Name         Budget         Save       Delete         Cancel | the selected data.                                                                           |
| Powered by Panther                                                                                                    |                                                                                                    | BlackCat Support: 888-238-9707   <u>Accessibility Info</u>   <u>Contact Support</u>          |

\_\_\_\_

-----

# Loading the budget

|     | Budget Report          |                                                                                                    |             |         |
|-----|------------------------|----------------------------------------------------------------------------------------------------|-------------|---------|
|     | Arrowhead Econ         | omic Opportunity Agency                                                                                                    |             |         |
| Je  | Allownedd Econ         | onne opportanne, Agene,                                                                                                    |             | gency 🔻 |
| ł.  | Reporting Period       |                                                                                                    |             |         |
| rc  | Year: 2020 Period      | d: March Status: Not Submitted                                                                                                    |             | -       |
| а   | Mark this reporti      | ng component as complete                                                                                                    |             |         |
| er  |                        |                                                                                                    |             |         |
| t   |                        |                                                                                                    |             |         |
|     | Select Budget Contract | Select One 🔻                                                                                                    | Load Budget |         |
|     |                        | Select One                                                                                                    |             |         |
| v I | Actions                | 2016 - Public Transit Participation Grant Program - Operating Application                                                                    |             |         |
|     | Save Cancel            | 2015 - Commuter Challenge<br>2016 - Public Transit Participation Grant Program - State Funds Only                                            |             |         |
|     |                        | 2010 - Commuter Challenge                                                                                                    |             |         |
| ) r |                        | 2017 - Public Transit Participation Grant Program - State Funds Only                                                                         |             |         |
| n   | Comments               | 2017 - Public Transit Participation Grant Program - Operating Application                                                                    |             |         |
| 1   |                        | 2017 - New Service Expansion (2017 - 2018)                                                                                                   |             |         |
| F   | Add                    | 2018 - Public Transit Participation Grant Program - Operating Application                                                                    |             |         |
| er  |                        | 2018 - Public Transit Participation Grant Program - State Funds Only                                                                         |             |         |
|     |                        | 2018 - Public Transit Participation Grant Program - State Funds Only                                                                         |             |         |
| /6  |                        | 2018 - Extended New Service Expansion (operating 2018-2019)                                                                                  |             |         |
| r   | There are currently n  | 2019 - Public Transit Participation Grant Program - State Funds Only<br>2010 - Public Transit Participation Grant Program - State Funds Only |             |         |
|     |                        | 2019 - Public Transit Participation Grant Program - Operating Application                                                                    |             |         |
| L   |                        | 2020 - Public Transit Participation Grant Program - Operating Application                                                                    |             |         |
|     | History Log            |                                                                                                    |             |         |
| н.  | instory Log            |                                                                                                    |             |         |

# Report View - Service level ridership

| TARKET DATA WARKET WITH SYSTEW       Opponization       Applications       Applications       Reports       Contracts         Dashboard > Organization Details       Select Organization: AMCATTEST       •         Organization Overview       Organization Information       •         Manage Users       Service Levels       D1 - stribusen M.E.       Email: cammonfun@gmail.com         Service Levels       D1 - stribusen M.E.       Email: cammonfun@gmail.com         Maning 20 Users       D1 - stribusen M.E.       Email: cammonfun@gmail.com         Maning 20 Users       Edit       Websites:         Maning 20 Users       Edit       Websites:         Maning 20 Users       Edit       Edit         Organization Activities       Edit       Edit         Organization       Reporting       Service Level Ridership         Edit       Edit       Edit         Maning 2001 Kanget       Edit       Edit         Versight       Service Level Ridership       Service Level Ridership         Service Level Ridership       Service Level Ridership       Service Level Ridership                                                                                                    |   | 3/ackL                                                                                                    | Cat°                                               |                                       | Charles                | Alexander - <u>My Account</u>   <u>Logout</u>   <u>Help</u> |   |
|----------------------------------------------------------------------------------------------------|---|----------------------------------------------------------------------------------------------------|----------------------------------------------------|---------------------------------------|------------------------|-------------------------------------------------------------|---|
| Dashboard     Projects     Organizations     Applications     Resources     Report     Contracts       Dashboard 2 - Organizations 3 - Organization Details     Select Organization:     AMCAT TEST           Organization Overview<br>Hanage User     Organization Information       MACAT TEST     Service Levels       Service Levels     Distributes No.       Title V1 Civil Rights     Email: cammorfun@gmail.com       Contracts     Main: (507) 437-9435 Ed: 0       Fax: (507) 437-9435 Ed: 0     Fax: (507) 437-9435 Ed: 0       Fax: (507) 437-9435 Ed: 0     Fax: (507) 437-9435 Ed: 0       Fax: (507) 437-9435 Ed: 0     Fax: (507) 437-9435 Ed: 0       Fax: (507) 437-9435 Ed: 0     Fax: (507) 437-9435 Ed: 0       Fax: (507) 437-9435 Ed: 0     Fax: (507) 437-9435 Ed: 0       Fax: (507) 437-9435 Ed: 0     Fax: (507) 437-9435 Ed: 0       Fax: (507) 437-9435 Ed: 0     Fax: (507) 437-9435 Ed: 0       Fax: (507) 437-9435 Ed: 0     Fax: (507) 437-9435 Ed: 0       Contracts     Report       Passe select the report name link to begin reporting on the selected data.       Report Manae       Orrentight       Overright       Report Manae       Service Level Ridership       Sarvice Level Ridership       Sarvice Level Ridership |   | TRANSIT DATA MANAGEME                                                                                                    | NT SYSTEM                                          |                                       |                        | System Version 5.0.44                                       |   |
| Pagendation > Organization       Organization Information         Manage Users       Province Users         Bir Vice Levels       Part N.E.         Bir Vice Levels       Part N.E.         Direction       Manage Visers         Direction       Manage Visers         Directions       Direction Information         Directions       Edit         Directions       Direction Information Information Information         Performance Measures       Performance Measures                                                                                                    |   | Dashboard Projects                                                                                                    | Organizations Applications Res                     | ources Reports                        | Contracts              |                                                             | _ |
| Organization Overview   Manage Users   Service Levels   Service Levels   Title VI Civil Rights   Coordination Activities   Twentories   Contracts   Contract Management   Reporting   Certification   Oversight   Certification   Oversight   Enformance Measures                                                                                                    | D | ashboard > Organizations > Org                                                                                                    | anization Details                                  | Se                                    | ect Organization: AMCA | T TEST 🔹                                                    |   |
| Service Levels   Title VI Civil Rights   Coordination Activities   Inventories   Calendar   Contract   Contract   Contract   Report   Performance Measures     Report Name   © Service Level Ridership   Save     Cancel                                                                                                    |   | Organization Overview<br>Manage Users                                                                                                    | Organization Information                           |                                       |                        |                                                             |   |
| Title VI Civil Rights   Coordination Activities   Inventories   Calendar   Contacts   Contract Management   Reporting   Certification   Oversight   Oversight   Performance Measures   Save   Delete   Cancel                                                                                                    |   | Service Levels                                                                                                    | 201 - 1st Street N.E. En<br>Austin MN 55912 We     | nail: cammorrfun@gmail.com<br>.bsite: |                        |                                                             |   |
| Coordination Activities   Inventories   Calendar   Contacts   Contract Management   Reporting   Certification   Oversight   Performance Measures     Report Name   Save   Delete                                                                                                    |   | Title VI Civil Rights                                                                                                    | Main: (507) 437-9459 Ext. 0<br>Fax: (507) 437-9458 |                                       |                        |                                                             |   |
| Inventories   Calendar   Contacts   Contract Management   Reporting   Certification   Oversight   Performance Measures     Save   Delete   Cancel                                                                                                    |   | Coordination Activities                                                                                                    |                                                    |                                       |                        |                                                             |   |
| Calendar   Contacts   Contract Management   Reporting   Certification   Oversight   Performance Measures   Save   Delete   Cancel                                                                                                    |   | Inventories                                                                                                    | Edit                                               |                                       |                        |                                                             |   |
| Contract   Contract Management   Reporting   Certification   Oversight   Performance Measures     Save   Delete   Cancel                                                                                                    |   | Calendar                                                                                                    |                                                    |                                       |                        |                                                             |   |
| Contract Management   Reporting   Certification   Oversight   Performance Measures     Save   Delete   Cancel                                                                                                    |   | Contacts                                                                                                    | Report                                             |                                       |                        |                                                             |   |
| Reporting   Certification   Oversight   Performance Measures     Save   Delete   Cancel                                                                                                    |   | Dashboard       Projects       Organizations       Applications       Resour         Dashboard > Organizations > Organization Details         Organization Overview         Manage Users         Service Levels         Title VI Civil Rights         Coordination Activities         Inventories         Calendar         Contract Management         Reporting         Certification         Oversight         Performance Measures             Organization Information <b>MCAT TEST</b> 201 - 1st Street N.E.       Email         Austin MN 55912       Websi         Main: (507) 437-9459 Ext. 0       Fax: (507) 437-9459         Edit       Edit             Reporting       Performance Measures             Report Name       Service Level Ridership         Save       Delete       Cancel | orting on the selected data.                       |                                       |                        |                                                             |   |
| Certification         Oversight         Performance Measures         Save         Delete         Cancel                                                                                                    |   | Reporting                                                                                                    | Reporting Period: May 2020                         |                                       |                        |                                                             |   |
| Oversight     Report Name       Performance Measures     Service Level Ridership       Save     Delete                                                                                                    |   | Certification                                                                                                    |                                                    |                                       |                        |                                                             |   |
| Performance Measures           Save         Delete         Cancel                                                                                                    |   | Oversight                                                                                                    | Report Name                                        |                                       |                        |                                                             |   |
|                                                                                                    |   | Performance Measures                                                                                                    | Save Delete Cancel                                 |                                       |                        |                                                             |   |

# Adding Service Levels - report reflects current service levels Manual Entry

-

-

100

| Bla          | ck                  | Cat                      |                 |               | Charles Alexander - <u>My Account</u> | Logout   <u>Help</u> |
|--------------|---------------------|--------------------------|-----------------|---------------|---------------------------------------|----------------------|
| Service Leve | el Ridership        | Report                   |                 |               |                                       |                      |
| AMCAT TE     | ST                  |                          |                 |               |                                       | _                    |
| Reporting    | Period              |                          |                 |               |                                       |                      |
| Year: 202    | 0 <b>Period:</b> Ma | ay Status: Not Submitted |                 |               |                                       |                      |
| Mark th      | s reporting co      | mponent as complete      |                 |               |                                       |                      |
|              |                     |                          |                 |               |                                       |                      |
| Actions      |                     |                          |                 |               |                                       |                      |
| Save Ca      | ncel Export         | Import                   |                 |               |                                       |                      |
|              |                     |                          |                 |               |                                       |                      |
| Service Le   | vels                |                          |                 |               |                                       |                      |
| Туре         | <u>ID</u>           | Vehicle ID/Route #       | Passenger Trips | Revenue Miles | Revenue Hours                         |                      |
| Episodic     | 11942               | Rainbow Route 1A         |                 |               |                                       |                      |
| Weekly       | 11957               | Work Route pm 2          |                 |               |                                       |                      |
| Weekly       | 11962               | PM - Purple              |                 |               |                                       |                      |
| Weekly       | 11965               | Blue-39                  |                 |               |                                       |                      |
|              |                     |                          | Totals 0.00     | 0.00          | 0.00                                  |                      |
|              |                     |                          |                 |               |                                       |                      |
| Commont      |                     |                          |                 |               |                                       |                      |
|              |                     |                          |                 |               |                                       |                      |

. .

| Upload Ridership                                                                       | Leve                                                                           | els – Export                                                                        | do Parks & 🛛 🖉 Partzilla.cor | n - OEM 😰 TitanTV - Fr | e Loca 💡 Google Maps                              | » Other | r bookmarks |
|----------------------------------------------------------------------------------------|--------------------------------------------------------------------------------|-------------------------------------------------------------------------------------|------------------------------|------------------------|---------------------------------------------------|---------|-------------|
| Service Lev<br>AMCAT TE<br>Reporting<br>Year: 202<br>Mark th<br>Save Ca<br>Service Lev | el Ridership<br>ST<br>Period<br>0 Period: Ma<br>is reporting co<br>neel Export | Report  Ary Status: Not Submitted  mponent as complete  Import                      |                              |                        | Charles Alexander - <u>My Account</u>   <u>Lo</u> |         |             |
| Ivpe<br>Episodic<br>Weekly<br>Weekly<br>Weekly                                         | ID<br>11942<br>11957<br>11962<br>11965                                         | Vehicle ID/Route #<br>Rainbow Route 1A<br>Work Route pm 2<br>PM - Purple<br>Blue-39 | Passenger Trips              | Revenue Miles          | Revenue Hours                                     |         |             |

#### Ridership Export This requires some organization in order to match numbers and paste in the fields.

|     | 9 🗄 5            | - ¢                               |                                                                                                    |                  | 2020      | 0-May-ServiceLeve        | Worksheet.xlsx             | Excel                  |                                       |                     |            |            |                      |                                      | ? 🗹 -                | - 🗆     | × |
|-----|------------------|-----------------------------------|----------------------------------------------------------------------------------------------------|------------------|-----------|--------------------------|----------------------------|------------------------|---------------------------------------|---------------------|------------|------------|----------------------|--------------------------------------|----------------------|---------|---|
|     | FILE HO          | OME INSERT PAGE LA                | YOUT FORMULAS                                                                                                    | DATA REVIEW      | VIEW      | DM ACROBA                | λŢ                         |                        |                                       |                     |            |            |                      |                                      | Charles A Mo         | orris 🔹 | m |
| 3   | aste<br>Clipboar | rd rainter                        | $\begin{array}{c c} \bullet & \bullet \\ \bullet & \bullet \\ \hline \bullet & \bullet \\ \hline$ | ≡ <b>=</b> &     | Wrap Text | Genera<br>enter + \$ + 1 | *<br>% * ←0 .00<br>.00 →.0 | Condition<br>Formattin | nal Format a<br>g = Table =<br>Styles | as Cell<br>Styles • | Insert Del | ete Format | ∑ AutoSu<br>↓ Fill ▼ | m * A<br>Sort &<br>Filter<br>Editing | Find &<br>▼ Select ▼ |         | ^ |
|     | F11              | $\cdot$ : $\times \checkmark f_x$ |                                                                                                    |                  |           |                          |                            |                        |                                       |                     |            |            |                      |                                      |                      |         | V |
| 3   | Α                | B C                               | D                                                                                                    | E                | F         | G H                      | I                          | J                      | К                                     | L                   | М          | Ν          | 0                    | Ρ                                    | Q                    | R       |   |
| 1   | Туре 💌           | ID 💌 Route #                      | 🔹 Passenger Trip 💌 Rev                                                                                                    | venue Mil 💌 Reve | nue Hou 💌 |                          |                            |                        |                                       |                     |            |            |                      |                                      |                      |         |   |
| 2   | Episodic         | 11942 Rainbow Route 1A            | A 100                                                                                                    | 200              | 8         |                          |                            |                        |                                       |                     |            |            |                      |                                      |                      |         | _ |
| 3   | Weekly           | 11957 Work Route pm 2             | 200                                                                                                    | 400              | 9         |                          |                            |                        |                                       |                     |            |            |                      |                                      |                      |         | _ |
| 3 4 | Weekly           | 11962 PM - Purple                 | 250                                                                                                    | 500              | 10        |                          |                            |                        |                                       |                     |            |            |                      |                                      |                      |         | _ |
|     | Weekly           | 11965 Blue-39                     | 150                                                                                                    | 300              | 11        |                          |                            |                        |                                       |                     |            |            |                      |                                      |                      |         | _ |
|     | 7                |                                   |                                                                                                    |                  |           |                          |                            |                        |                                       |                     |            |            |                      |                                      |                      |         | - |
| 3 8 | <b>;</b>         |                                   |                                                                                                    |                  |           |                          |                            |                        |                                       |                     |            |            |                      |                                      |                      |         | - |
| 9   | )                |                                   |                                                                                                    |                  |           |                          |                            |                        |                                       |                     |            |            |                      |                                      |                      |         |   |
| 1   | 0                |                                   |                                                                                                    |                  |           |                          |                            |                        |                                       |                     |            |            |                      |                                      |                      |         |   |
| 1   | 1                |                                   |                                                                                                    |                  |           |                          |                            |                        |                                       |                     |            |            |                      |                                      |                      |         |   |
| 1   | 2                |                                   |                                                                                                    |                  |           |                          |                            |                        |                                       |                     |            |            |                      |                                      |                      |         |   |
| 1   | 3                |                                   |                                                                                                    |                  |           |                          |                            |                        |                                       |                     |            |            |                      |                                      |                      |         | _ |
| 1   | 4                |                                   |                                                                                                    |                  |           |                          |                            |                        |                                       |                     |            |            |                      |                                      |                      |         | _ |
| 31  | 5                |                                   |                                                                                                    |                  |           |                          |                            |                        |                                       |                     |            |            |                      |                                      |                      |         | - |
| 1   | 7                |                                   |                                                                                                    |                  |           |                          |                            |                        |                                       |                     |            |            |                      |                                      |                      |         | - |
| 1   | 8                |                                   |                                                                                                    |                  |           |                          |                            |                        |                                       |                     |            |            |                      |                                      |                      |         | - |
| 31  | 9                |                                   |                                                                                                    |                  |           |                          |                            |                        |                                       |                     |            |            |                      |                                      |                      |         |   |
| 2   | 0                |                                   |                                                                                                    |                  |           |                          |                            |                        |                                       |                     |            |            |                      |                                      |                      |         |   |
| 2   | 1                |                                   |                                                                                                    |                  |           |                          |                            |                        |                                       |                     |            |            |                      |                                      |                      |         |   |
| 2   | 2                |                                   |                                                                                                    |                  |           |                          |                            |                        |                                       |                     |            |            |                      |                                      |                      |         |   |
| 2   | 3                |                                   |                                                                                                    |                  |           |                          |                            |                        |                                       |                     |            |            |                      |                                      |                      |         |   |
|     |                  |                                   |                                                                                                    |                  |           |                          |                            |                        |                                       |                     |            |            | »                    |                                      | 8-02 A               | м       |   |

Uploaded Ridership Levels In the case of errors, validation entries and red highlights. Miles must always be more than hours.. Review marking report complete

| Bla                      | ck                  | Cat                     |                 | Chuck Mor     | rris - <u>My Account</u>   <u>Administration</u> | Logout   Help |
|--------------------------|---------------------|-------------------------|-----------------|---------------|--------------------------------------------------|---------------|
| Reporting                | Period —            |                         |                 |               |                                                  | -             |
| Year: 2020               | 0 Period: Ma        | y Status: Not Submitted |                 |               |                                                  | 11.5          |
| Mark thi                 | s reporting cor     | nponent as complete     |                 |               |                                                  | - 18          |
| Actions<br>Save Car      | ncel Export         | Import                  |                 |               |                                                  |               |
| Data Impo<br>Choose File | rt<br>e No file cho | sen                     |                 |               |                                                  | -11           |
| Upload C                 | ancel               |                         |                 |               |                                                  |               |
| Service Le               | vels                |                         |                 |               |                                                  | - 11          |
| Туре                     | ID                  | Vehicle ID/Route #      | Passenger Trips | Revenue Miles | Revenue Hours                                    |               |
| Episodic                 | 11942               | Rainbow Route 1A        | 100             | 200           | 8                                                |               |
| Weekly                   | 11957               | Work Route pm 2         | 200             | 400           | 9                                                |               |
| Weekly                   | 11962               | PM - Purple             | 250             | 500           | 10                                               |               |
| Weekly                   | 11965               | Blue-39                 | 150             | 300           | 11                                               |               |
|                          |                     |                         | T-t-l- 700.00   | 1 400 00      |                                                  |               |

Passenger Statistics - passenger type, incidents, on-time performance Appears after ridership green check mark. Passenger type required for 5310 Incident fields must be filled On-time performance not required for 5310

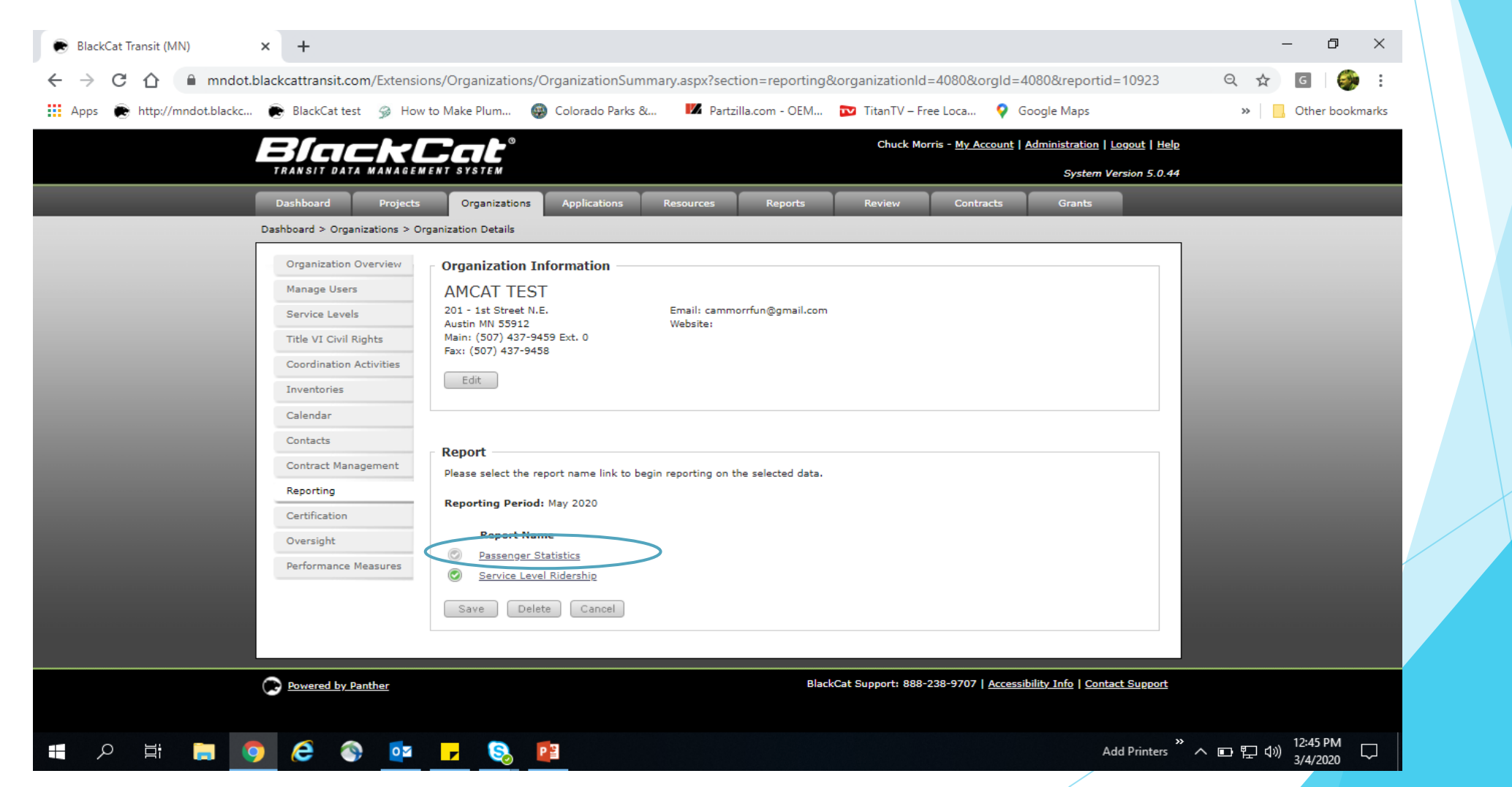

# Passenger, incidents and On-time performance

| Passenger Statistics and Incidents                                         | Report                                                                |                                                                                  |
|----------------------------------------------------------------------------|-----------------------------------------------------------------------|----------------------------------------------------------------------------------|
| AMCAT TEST                                                                 |                                                                       |                                                                                  |
| Reporting Period                                                           |                                                                       |                                                                                  |
| Year: 2020 Period: May Status: Not                                         | Submitted                                                             |                                                                                  |
| Statistics Documents                                                       |                                                                       |                                                                                  |
| Passenger Statistics<br><u>Monthly Statistics</u><br>Total Passenger Trips | Incidents Statistics       Major Incidents       700       Fatalities | On-Time Performance<br><u>Monthly Statistics</u><br>Total Passenger Trips<br>700 |
| Disabled Passengers                                                        | Injuries                                                              | Trips Not On-Time                                                                |
| Elderly Passengers                                                         | Property Damage                                                       | On Time Trips(%) 0                                                               |
| Adult Passengers                                                           | Evacuation<br>Minor Incidents                                         |                                                                                  |
| Children Passengers                                                        | Crashes                                                               |                                                                                  |
|                                                                            | 0 Other                                                               |                                                                                  |

# Vehicle Statistics - 2 times per year

| <br>• #                         | -                               |                           |                    |                                    |                               |  |
|---------------------------------|---------------------------------|---------------------------|--------------------|------------------------------------|-------------------------------|--|
| BlackL                          | Cat°                            |                           | Chuck Mor          | ris - <u>My Account</u>   <u>A</u> | dministration   Logout   Help |  |
|                                 |                                 |                           |                    |                                    | System Version 5.0.44         |  |
| Dashboard Projects              | Organizations Applications Reso | urces Reports             | Review             | Contracts                          | Grants                        |  |
| Dashboard > Organizations > Org | anization Details               |                           |                    |                                    |                               |  |
| Organization Overview           | Organization Information        |                           |                    |                                    |                               |  |
| Manage Users                    | AMCAT TEST                      |                           |                    |                                    |                               |  |
| Service Levels                  | 201 - 1st Street N.E. Em        | ail: cammorrfun@gmail.com |                    |                                    |                               |  |
| Title VI Civil Rights           | Main: (507) 437-9459 Ext. 0     | site.                     |                    |                                    |                               |  |
| Coordination Activities         | Fax: (507) 437-9458             |                           |                    |                                    |                               |  |
| Inventories                     | Edit                            |                           |                    |                                    |                               |  |
| Calendar                        |                                 |                           |                    |                                    |                               |  |
| Contacts                        | Demost                          |                           |                    |                                    |                               |  |
| Contract Management             | Report                          |                           |                    |                                    |                               |  |
| <br>Reporting                   | Report Type Vehicle Statistics  | •                         |                    |                                    |                               |  |
| Certification                   | Reporting Year 2020 V           |                           |                    |                                    |                               |  |
| Oversight                       | Select Month                    |                           |                    |                                    |                               |  |
| Performance Measures            | Select One                      |                           |                    |                                    |                               |  |
|                                 | Cancel December                 |                           |                    |                                    |                               |  |
|                                 |                                 |                           |                    |                                    |                               |  |
|                                 |                                 |                           |                    |                                    |                               |  |
|                                 |                                 |                           |                    |                                    |                               |  |
| Powered by Panther              |                                 | Black                     | Cat Support: 888-2 | 238-9707   <u>Accessibi</u>        | lity Info   Contact Support   |  |
|                                 |                                 |                           |                    |                                    |                               |  |

Vehicle Statistics Report - review status of disposed / inactive report should match Vehicle Condition Assessment Rating Form

| <br>                                                               | -                                              |                                                 |                                                                   |                                                                   |                              |                                      |                                 |
|--------------------------------------------------------------------|------------------------------------------------|-------------------------------------------------|-------------------------------------------------------------------|-------------------------------------------------------------------|------------------------------|--------------------------------------|---------------------------------|
|                                                                    | Cat                                            |                                                 |                                                                   | Chuc                                                              | k Morris - <u>My Account</u> | <u>Administration</u>   <u>Logou</u> |                                 |
| Reporting Period     Year: 2018 Period:     Mark this reporting co | Status: Not Submitted                          |                                                 |                                                                   |                                                                   |                              |                                      |                                 |
| Vehicles                                                           |                                                |                                                 |                                                                   |                                                                   |                              |                                      |                                 |
| VIN                                                                | <u>Agency Current C</u><br><u>ID Condition</u> | <u>Current Current</u><br><u>Rating Mileage</u> | <u>Preventive</u><br><u>Vehicle</u><br><u>Maintenance</u><br>Cost | <u>Corrective</u><br><u>Vehicle</u><br><u>Maintenance</u><br>Cost | Status                       | Total<br>Vehicle<br>Maintenance      |                                 |
| 1FD4E45S18DB51739                                                  | Excellent •                                    | 5.0 •                                           |                                                                   | A                                                                 | ctive •                      | \$0.00                               |                                 |
| 1FDFE45S19DA57077<br>1FDFE45S39DA52849                             | Select One                                     |                                                 |                                                                   | S S                                                               | elect One elect One          | \$0.00 🗾 ZZZ<br>\$0.00 🦉             | tops is borrowing this vehicle. |
| 1FDFE4FS5BDB26941                                                  | Select One V                                   | •                                               |                                                                   |                                                                   | nactive<br>pare              | \$0.00                               |                                 |
| 1FDXE45S47DB08265                                                  | Select One 🔻                                   |                                                 |                                                                   | Dis                                                               | sposal Ready                 | \$0.00 🚾                             |                                 |
| 1FDXE45S61HA77195                                                  | Select One 🔻                                   |                                                 |                                                                   | S                                                                 | elect One 🔹                  | \$0.00                               |                                 |
| T-DYE43281HB330P3                                                  | Select One V                                   | Tota                                            | \$0.00                                                            | \$0.00                                                            | elect One 🔹                  | \$0.00 🔤                             |                                 |
| <br>Save Cancel                                                    |                                                |                                                 |                                                                   |                                                                   |                              |                                      |                                 |
|                                                                    |                                                |                                                 |                                                                   |                                                                   |                              |                                      | ×                               |

# Certification Tab - Changes Coming

| Manage Users<br>Service Levels<br>Title VI Civil Rights<br>Coordination Activities<br>Inventories | AMCAT TEST<br>201 - 1st Street N.E. Email: cammorrfun@gn<br>Austin MN 55912 Website:<br>Main: (507) 437-9459 Ext. 0<br>Fax: (507) 437-9458<br>Edit            | ;mail.com                                                                                                    |
|---------------------------------------------------------------------------------------------------|----------------------------------------------------------------------------------------------------|----------------------------------------------------------------------------------------------------|
| Calendar<br>Contacts<br>Contract Management<br>Reporting<br>Certification<br>Oversight            | Certifications and Expirations Exempt STS Certificate # Exempt Human Rights Certificate FTA Certifications and Assurances Organization Chart                  | Expiration<br>Expiration<br>Fiscal Year Select One<br>Active as of                                                                |
| Performance Measures                                                                              | Save       Cancel       Last Modified I         Certifications                                                                                                | <b>by</b> Scott Entin on 10/22/2014 4:30:31 PM                                                                                    |
|                                                                                                   | Document Name         Edit       Image: Class 400 Vehicle Condition Assessment Rating         Edit       Image: Class 500 Vehicle Condition Assessment Rating | Size         Modified           39 KB         04/17/2017 14:49:14         X           45 KB         04/17/2017 14:49:56         X |

# Certification Tab -Certification of Data / FFATA Certification

#### **Certification of Data**

2014 
I attest and certify that I have reviewed all of the information listed and contained within the Organization section that relates to my organization. I further attest that I have edited, uploaded, or provided all of the required or requested information on behalf of my organization to the best of my ability.

| Save Cancel |            |                      |                      |  |  |  |
|-------------|------------|----------------------|----------------------|--|--|--|
| Delete      | FiscalYear | Created              | Created              |  |  |  |
| ×           | 2015       | 4/1/2014 10:25:43 AM | 4/1/2014 11:25:43 AM |  |  |  |
| ×           | 2016       | 4/21/2016 2:03:26 PM | 4/21/2016 3:03:26 PM |  |  |  |
| ×           | 2017       | 9/1/2016 3:06:24 PM  | 9/1/2016 4:06:24 PM  |  |  |  |
| ×           | 2018       | 4/4/2017 2:39:23 PM  | 4/4/2017 3:39:23 PM  |  |  |  |
| ×           | 2019       | 4/3/2018 3:29:22 PM  | 4/3/2018 4:29:22 PM  |  |  |  |

| Eodoral Eundi                                                                                                    | ng Accountability                                                                                                    | and Transparoney Ac                                             | + (EEATA) Contifi       | cation             |                               |  |
|----------------------------------------------------------------------------------------------------|----------------------------------------------------------------------------------------------------|-----------------------------------------------------------------|-------------------------|--------------------|-------------------------------|--|
| Select One V                                                                                                    | Select the calendar yea<br>each year to become e                                                                                                    | ar for which you are applying<br>eligible to submit and applica | g for federal funds. Yo | our agency is requ | ired to complete this section |  |
| Select One V                                                                                                    | 80 percent or more of your annual gross revenues in U.S. federal contracts, subcontracts, loans, grants, sub-grants, and/or cooperative agreements?                     |                                                                 |                         |                    |                               |  |
| Select One V                                                                                                    | \$25,000,000 (25 million dollars) or more in annual gross revenues from U.S. federal contracts, subcontracts, loans, grants, sub-grants, and/or cooperative agreements? |                                                                 |                         |                    |                               |  |
| Select One ▼ Does the public have access to information about the compensation of the executives in your business or organization<br>(the legal entity to which this specific System for Award Management (SAM) account, represented by a DUNS number,<br>belongs) through periodic reports filed under section 13(a) or 15(d) of the Securities Exchange Act of 1934 (15 U.S.C.<br>78m(a), 78o(d)) or section 6104 of the Internal Revenue Code of 1986? |                                                                                                    |                                                                 |                         |                    |                               |  |
| FiscalVear                                                                                                    | FightyDercent                                                                                                    | TwentyFiveMillion                                               | DublicAccess            | Created By         | Created                       |  |
| 2015                                                                                                    | Ne                                                                                                    | Ne                                                              | PublicAccess            | Created by         |                               |  |

| FiscalYear | EightyPercent | TwentyFiveMillion | PublicAccess | Created By  | Created              |
|------------|---------------|-------------------|--------------|-------------|----------------------|
| 2015       | No            | No                | No           | C Alexander | 8/13/2014 9:35:25 AM |
| 2016       | No            | No                | Yes          | C Alexander | 4/25/2016 2:05:09 PM |
| 2017       | No            | No                | Yes          | C Alexander | 9/1/2016 3:07:30 PM  |
| 2018       | No            | No                | Yes          | C Alexander | 4/4/2017 2:41:21 PM  |

# Applications - Pending

| -11-11       | 三乙                                | Sat                                                        | Charles Alexander - <u>My Account</u>   Log |
|--------------|-----------------------------------|------------------------------------------------------------|---------------------------------------------|
| TRANSIT DAT. | A MANAGEI                         | NENT SYSTEM                                                | System Vers                                 |
| Dashboard    | Projects                          | Organizations Applications Resources Reports Contracts     |                                             |
|              |                                   | Select Organizat                                           | tion: AMCAT TEST                            |
| Grant Opp    | ortunities<br>lew<br>Year<br>2018 | Grant Extended New Service Expansion (operating 2018-2019) | Status<br>Approved                          |
| View         | 2018                              | Greater MN RTCC                                            | Approved                                    |
| View         | 2018                              | Extended New Service Expansion (capital 2018-2019)         | Approved                                    |
| <u>View</u>  | 2020                              | MN RTCC Implementation Grant                               | Not Submitted                               |
|              | 2020                              | Greater MN RTCC phase III                                  | Not Submitted                               |

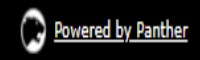

BlackCat Support: 888-238-9707 | Accessibility Info | Contact Support

# Applications - New

| BlackCat°                                                                                                    | Charles Alexander - <u>My Account</u>   <u>Logout</u>   <u>Help</u> |
|----------------------------------------------------------------------------------------------------|---------------------------------------------------------------------|
| <br>TRANSIT DATA MANAGEMENT SYSTEM                                                                                                    | System Version 5.0.44                                               |
| Dashboard Projects Organizations Applications Resources Reports Contracts                                                                                                    |                                                                     |
| Select Organization                                                                                                    | AMCAT TEST                                                          |
| Grant Opportunities<br>Pending New<br>MN RTCC Implementation Grant<br>Type: Federal Application Deadline: Wednesday, April 15, 2020<br>Greater MN RTCC phase III<br>Type: Federal Application Deadline: Wednesday, April 15, 2020 | Details Apply<br>Details Apply                                      |
| Powered by Panther BlackCat Support: 888                                                                                                    | -238-9707   <u>Accessibility Info</u>   <u>Contact Support</u>      |
|                                                                                                    |                                                                     |
|                                                                                                    |                                                                     |
|                                                                                                    |                                                                     |

Overview Live: Resources Reports Contracts

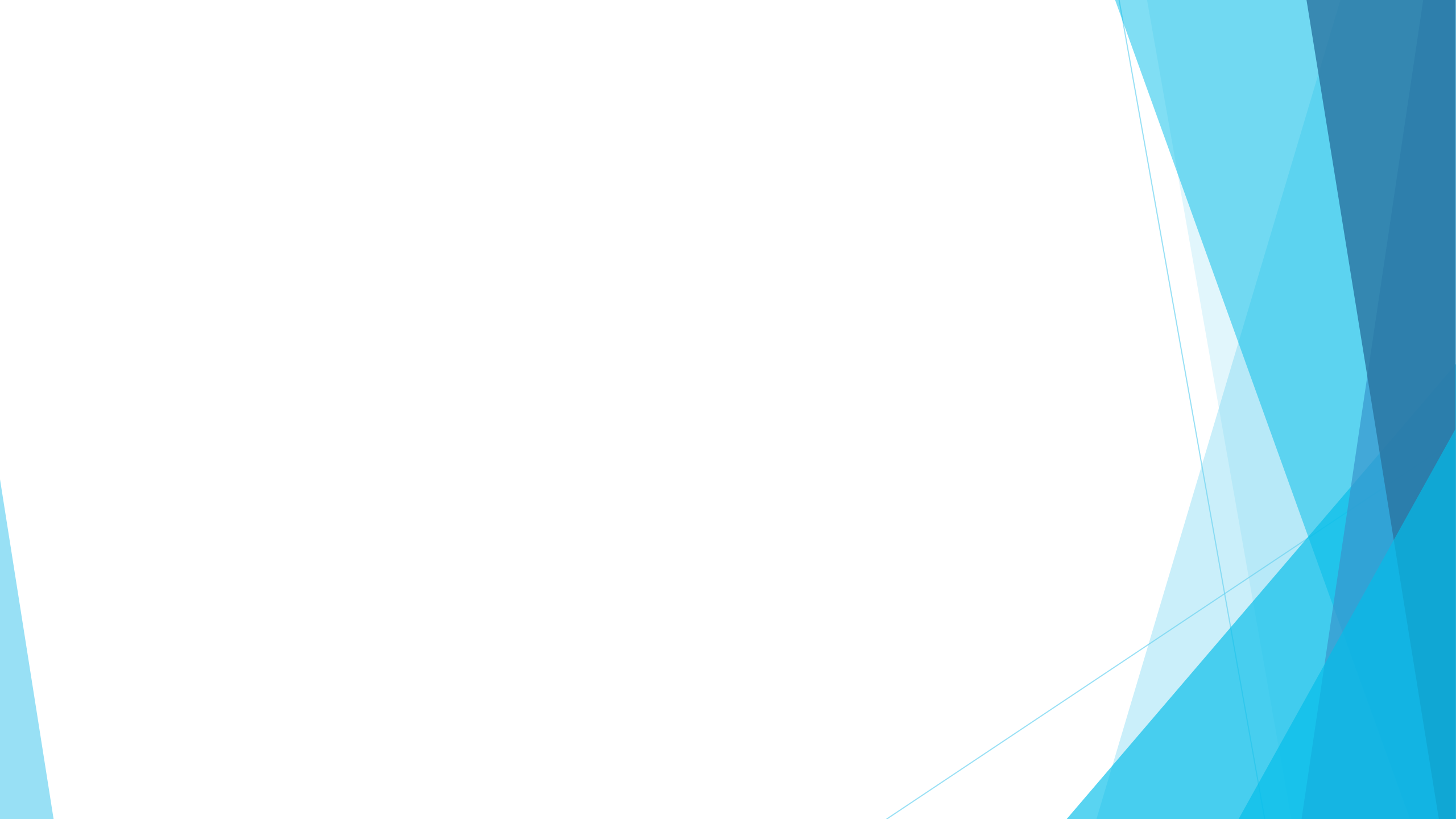

# **Thanks for Attending!**

For Further assistance- Talk to your project manager!

If you feel amuck, and your hair you'd like to pluck... try giving a call to Chuck... his wife calls him old buck, but he likes to help people get un-stuck. Also open to individual training on BlackCat topics, please email or call.

Chuck Morris 651-366-4178Charles.a.morris@state.mn.us

Kirby Becker 651-366-4176Kirby.Becker@state.mn.us

Gary Taft 651-366-4175Gary.Taft@state.mn.us

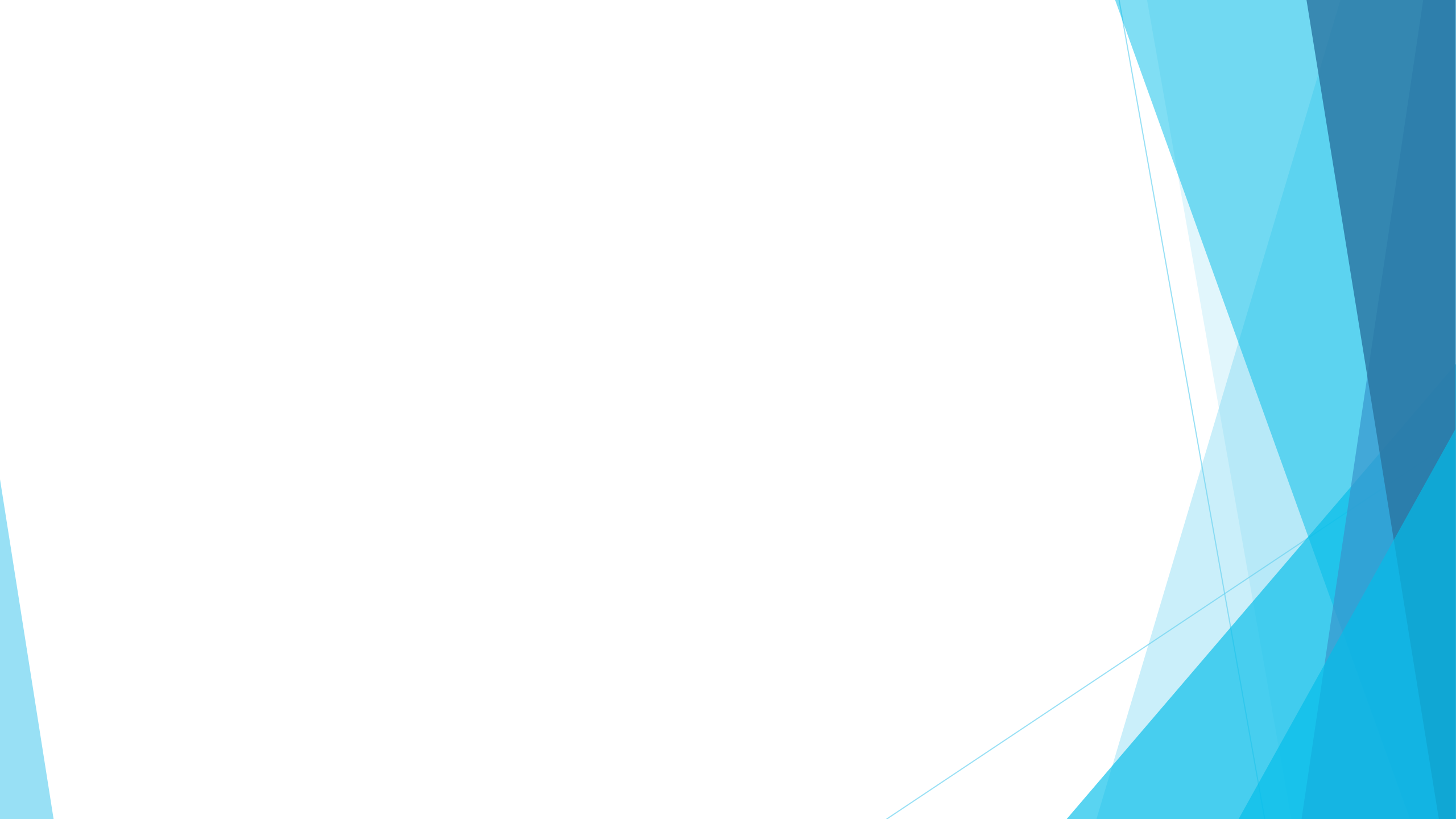

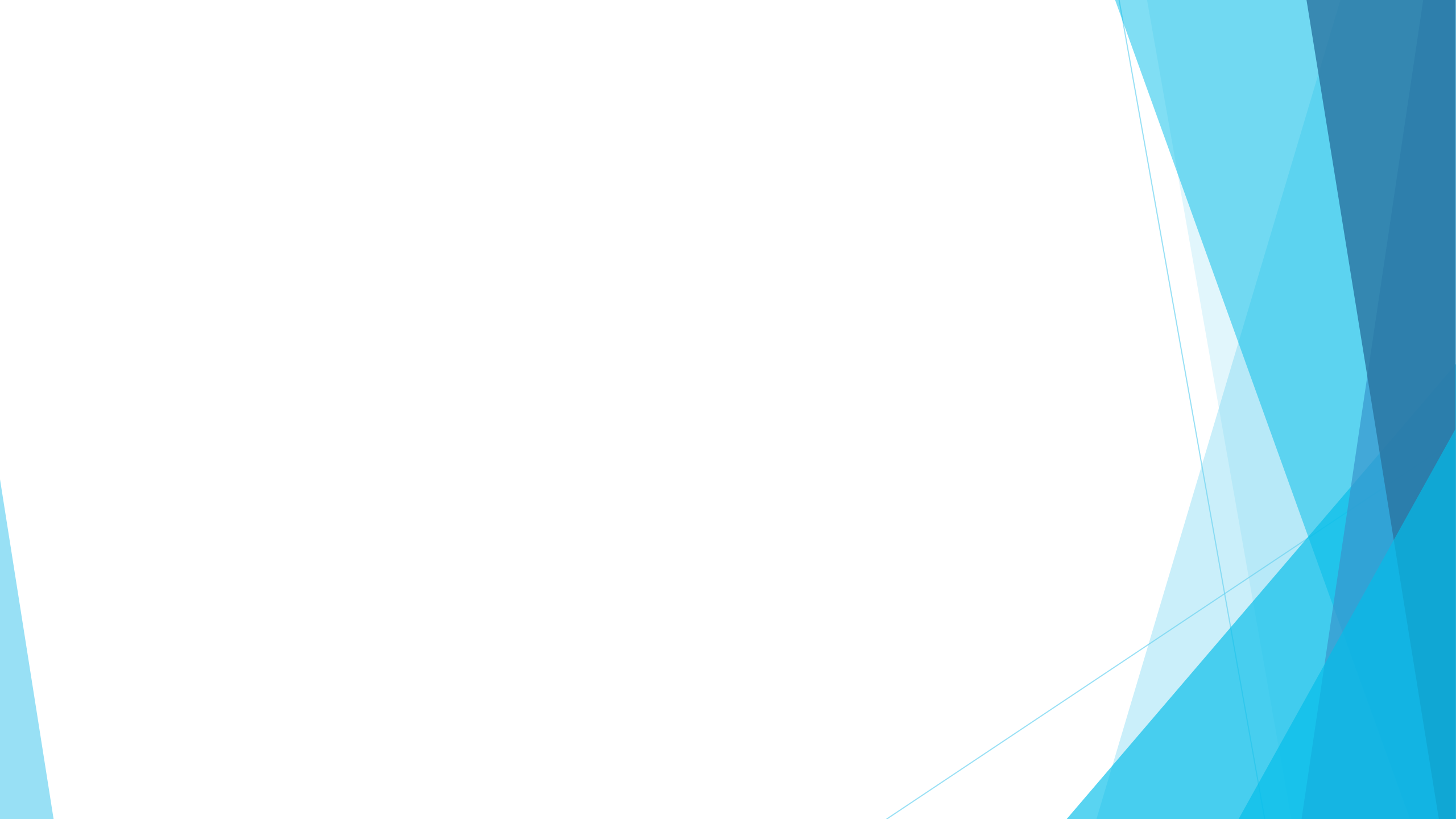